# **Binom Mail**

User Manual

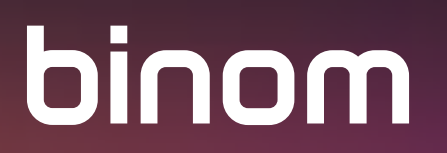

### CONTENT:

| What is Binom Mail?                 |    |
|-------------------------------------|----|
| Application start                   |    |
| Account setup                       |    |
| Binom Mail Interface                |    |
| Compose email                       | 10 |
| Attach file                         |    |
| Save draft, Discard, Quick response |    |
| Reply                               |    |
| Forward message                     | 14 |
| Add star                            |    |
| Delete message                      |    |
| Move message                        |    |
| Print                               |    |
| Search                              | 20 |
| Settings                            | 21 |
|                                     |    |

| General settings | 22 |
|------------------|----|
| Account settings | 23 |
| Delete account   | 24 |
| Add account      | 25 |

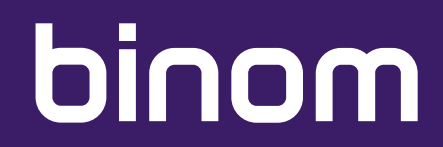

### WHAT IS BINOM MAIL?

Binom Mail is a mobile email client app with a familiar interface and reliable server infrastructure, encryption, spam filters and antivirus. This is a secure email service for Binom smartphone owners.

#### **APPLICATION START**

To start the application, tap the corresponding icon on the main screen of your device.

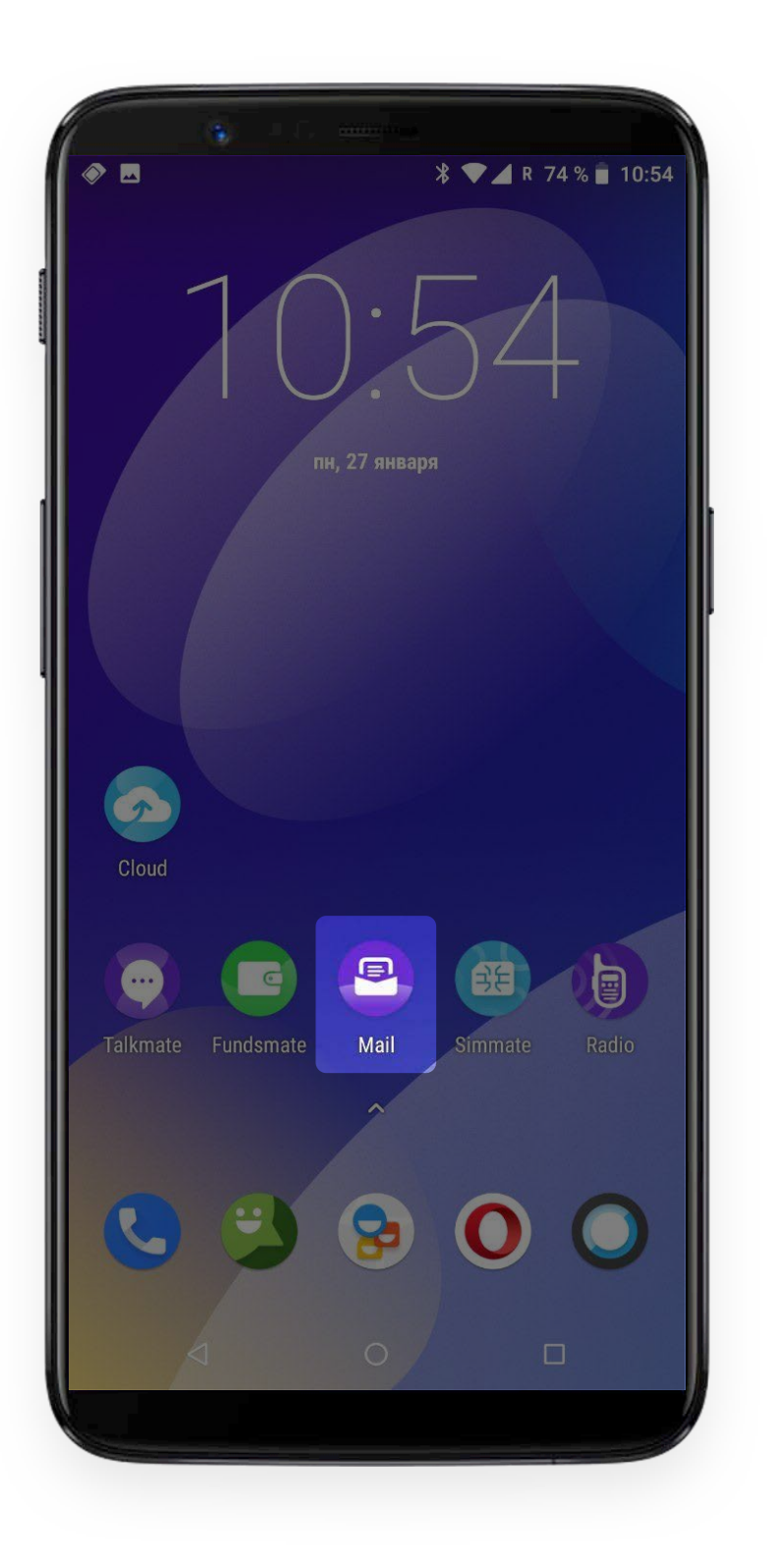

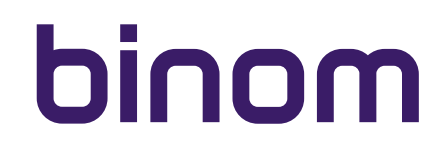

When you first start the application, you will need to configure your email account.

#### Warning!

After setting up your first account, you can add more accounts performing the same procedure.

Enter your email address.

|                                                     | ⊁ マ 🎽 R 60% 🔒     | 16:45 | 1           |    |
|-----------------------------------------------------|-------------------|-------|-------------|----|
| Email account<br>You can set up your acco<br>steps. | ount in just a fe | W     | · · · · · · |    |
| Email address                                       |                   |       |             |    |
|                                                     |                   |       |             |    |
|                                                     |                   |       |             |    |
|                                                     |                   |       | ļ           |    |
|                                                     |                   |       |             |    |
|                                                     |                   |       |             |    |
|                                                     |                   |       |             | N  |
|                                                     |                   |       |             | C  |
|                                                     |                   |       |             |    |
|                                                     |                   |       |             |    |
| MANUAL SETUP                                        | NEXT              | >     |             | ?' |
|                                                     |                   |       |             |    |

| × ∞ × 8 60% ■ 16:46                                                                                                    |
|----------------------------------------------------------------------------------------------------|
| Email account<br>You can set up your account in just a few<br>steps.                                                                                  |
| username@binom.mobi                                                                                                    |
|                                                                                                    |
|                                                                                                    |
|                                                                                                    |
|                                                                                                    |
|                                                                                                    |
| MANUAL SETUP NEXT >                                                                                                    |
| q <sup>1</sup> w <sup>2</sup> e <sup>3</sup> r <sup>4</sup> t <sup>5</sup> y <sup>6</sup> u <sup>7</sup> i <sup>8</sup> o <sup>9</sup> p <sup>0</sup> |
| a s d f g h j k l                                                                                                    |
| z x c v b n m ≪                                                                                                    |
| ?123 @ 🌐 English . 🗸                                                                                                    |

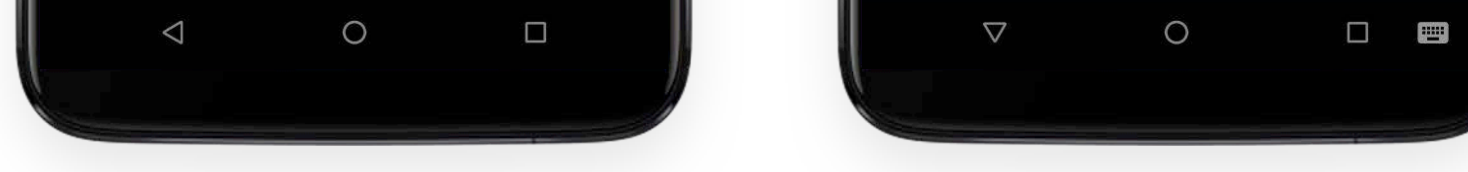

Select account type - Personal (IMAP).

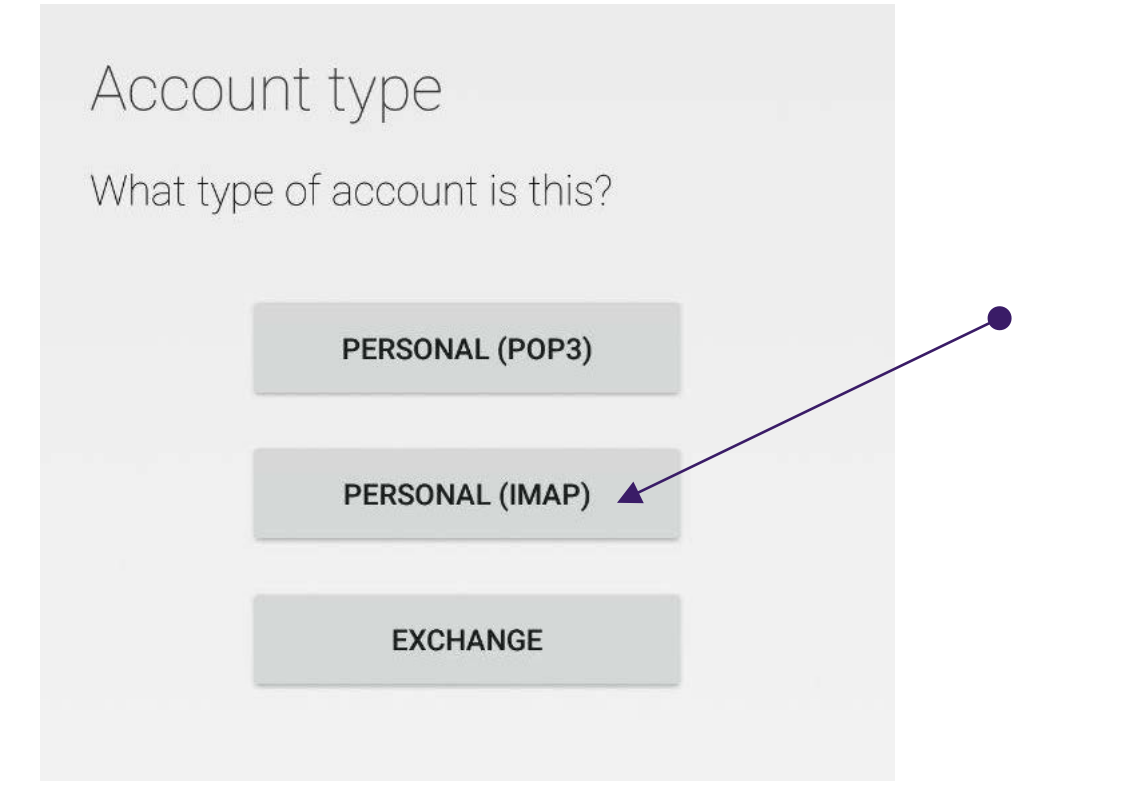

Enter your email account password.

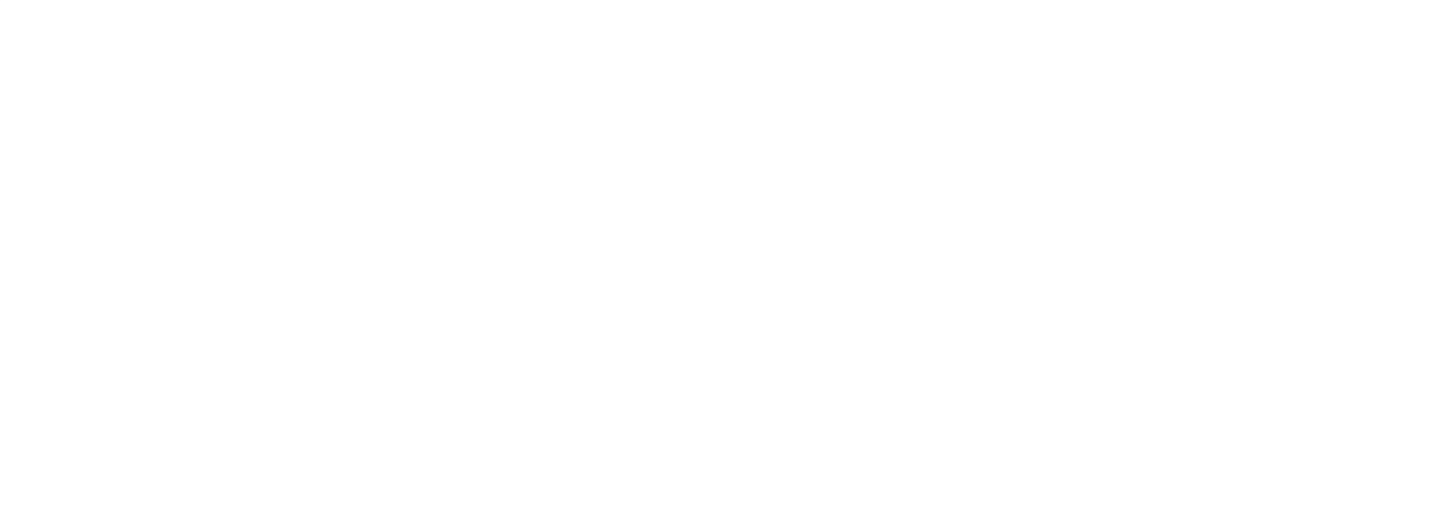

The following screen will appear.

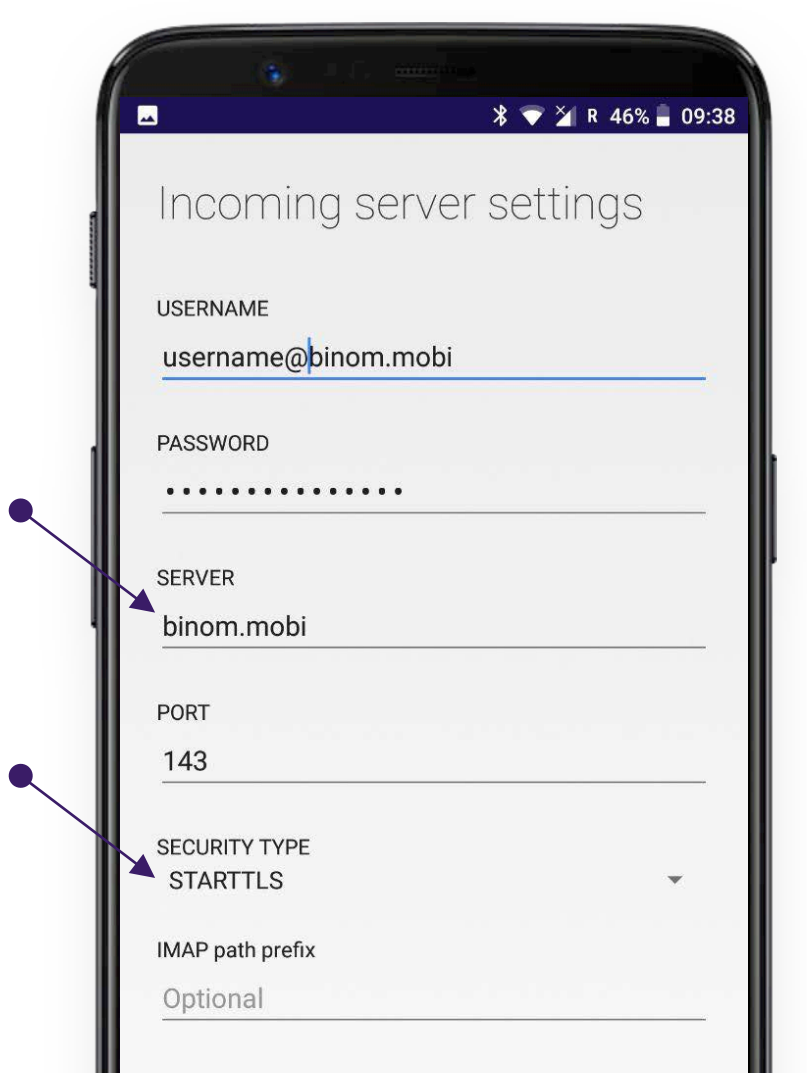

| < PREVIOUS         |   | NEXT > |
|--------------------|---|--------|
| $\bigtriangledown$ | 0 |        |
|                    |   |        |

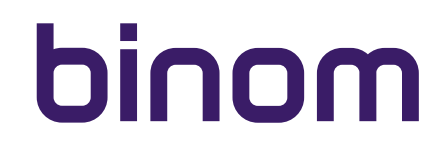

#### Warning!

You need to make changes in the "Server" and "Security Type" sections for incoming mail. In the "Server" section, please type **mail.binom.mobi** 

| ▲ * ▼ ¥ R 46%                   | 09:38 |
|---------------------------------|-------|
| Incoming server settings        |       |
| USERNAME<br>username@binom.mobi |       |
| PASSWORD                        |       |
| server<br>mail.binom.mobi       |       |
| PORT<br>143                     |       |
| SECURITY TYPE<br>STARTTLS       | •     |
| IMAP path prefix<br>Optional    |       |
|                                 |       |
| < PREVIOUS NEXT                 | · >   |
|                                 |       |
|                                 |       |

In the "Security Type" field, select - STARTTLS (accept all certificates).

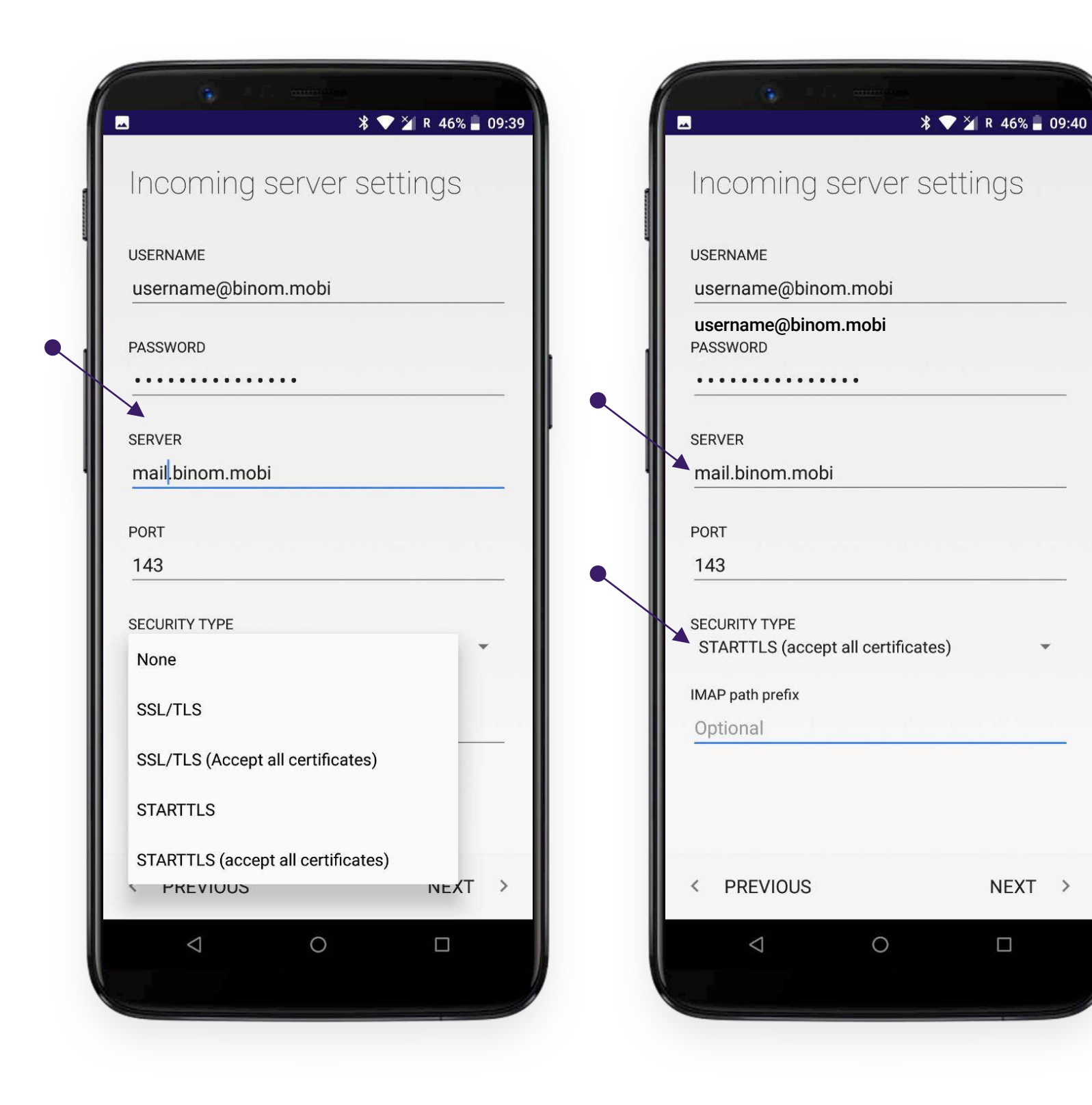

After making changes, continue the setting by tapping lower right corner of the screen.

NEXT > button in the

Then proceed with outgoing server settings.

| 1 | R 46% ■ 09:40                   |
|---|---------------------------------|
|   | Outgoing server settings        |
|   | SMTP SERVER                     |
|   | binom.mobi                      |
|   | PORT                            |
| • | 587                             |
|   | SECURITY TYPE<br>STARTTLS       |
|   | USERNAME<br>username@binom.mobi |
|   | PASSWORD                        |
|   |                                 |
|   | < PREVIOUS NEXT >               |
|   |                                 |
|   |                                 |

Here you also need to make changes in the "Server" and "Security Type" sections. In the "Server" section, please type **mail.binom.mobi** 

|     |                         |               | )<br> <br> | } ▼ 🎽 R | 46% 🔒 | 09:4 <sup>-</sup> |
|-----|-------------------------|---------------|------------|---------|-------|-------------------|
| 0   | utgoir                  | ng sei        | rver s     | etting  | JS    |                   |
| SM  | ITP SERVER              |               |            |         |       |                   |
| m   | ail. <mark>binom</mark> | .mobi         |            |         |       |                   |
| PO  | RT                      |               |            |         |       |                   |
| 58  | 37                      |               |            |         |       |                   |
| SE( | CURITY TYP              | E             |            |         |       |                   |
| ~   | Require s               | ignin         |            |         |       |                   |
| US  | ERNAME                  |               |            |         |       |                   |
| us  | sername@                | )binom.r      | nobi       |         |       |                   |
| PA  | SSWORD                  |               |            |         |       |                   |
| •   | •••••                   | • • • • • • • | •          |         |       |                   |
|     |                         |               |            |         |       |                   |
| <   | PREVIO                  | US            |            | Ν       | IEXT  | >                 |
|     | $\bigtriangledown$      |               | 0          |         |       |                   |

In the "Security Type" field, select - STARTTLS (accept all certificates).

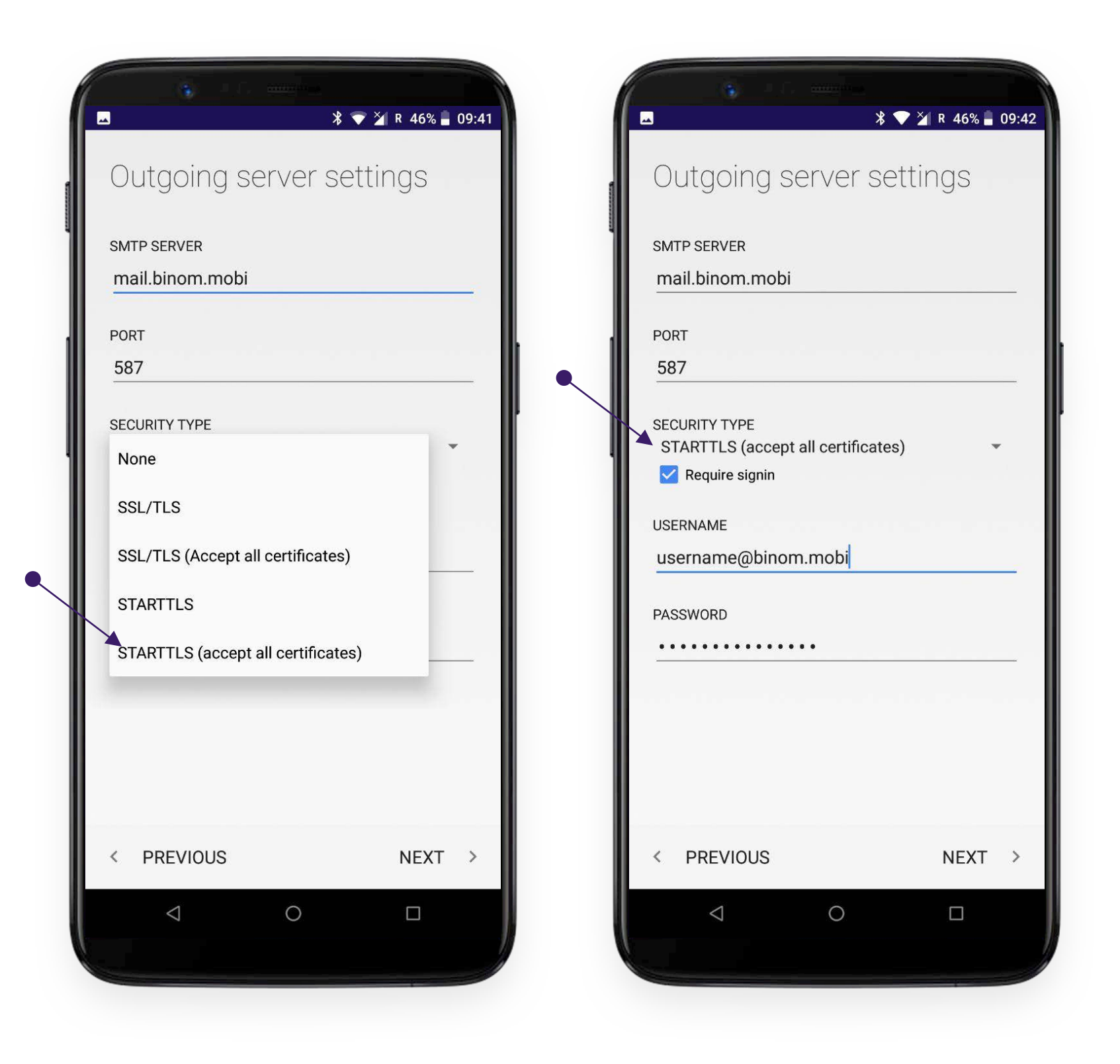

After making changes, continue the setting by tapping NEXT > button of the screen.

#### Set up your account options.

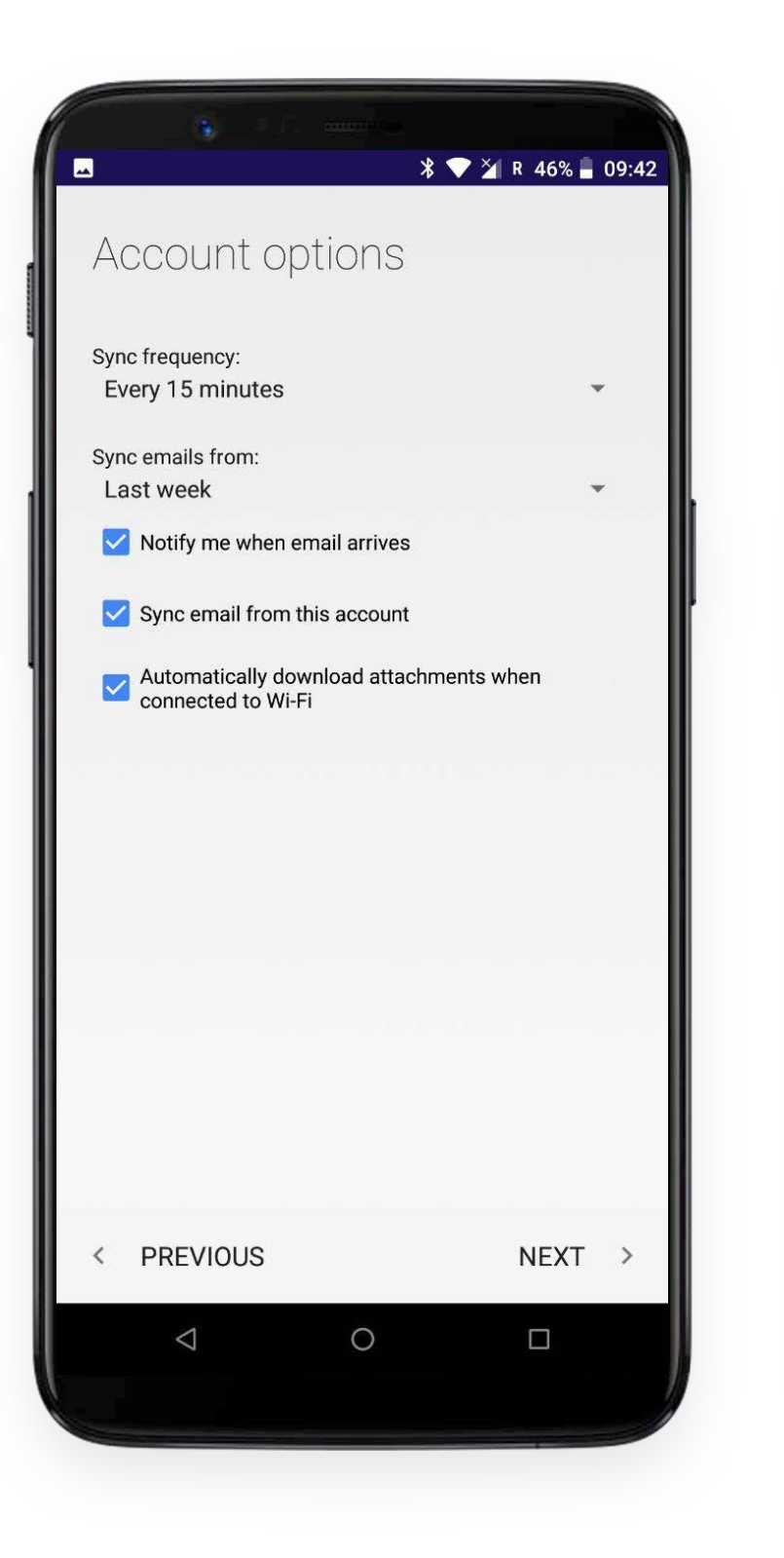

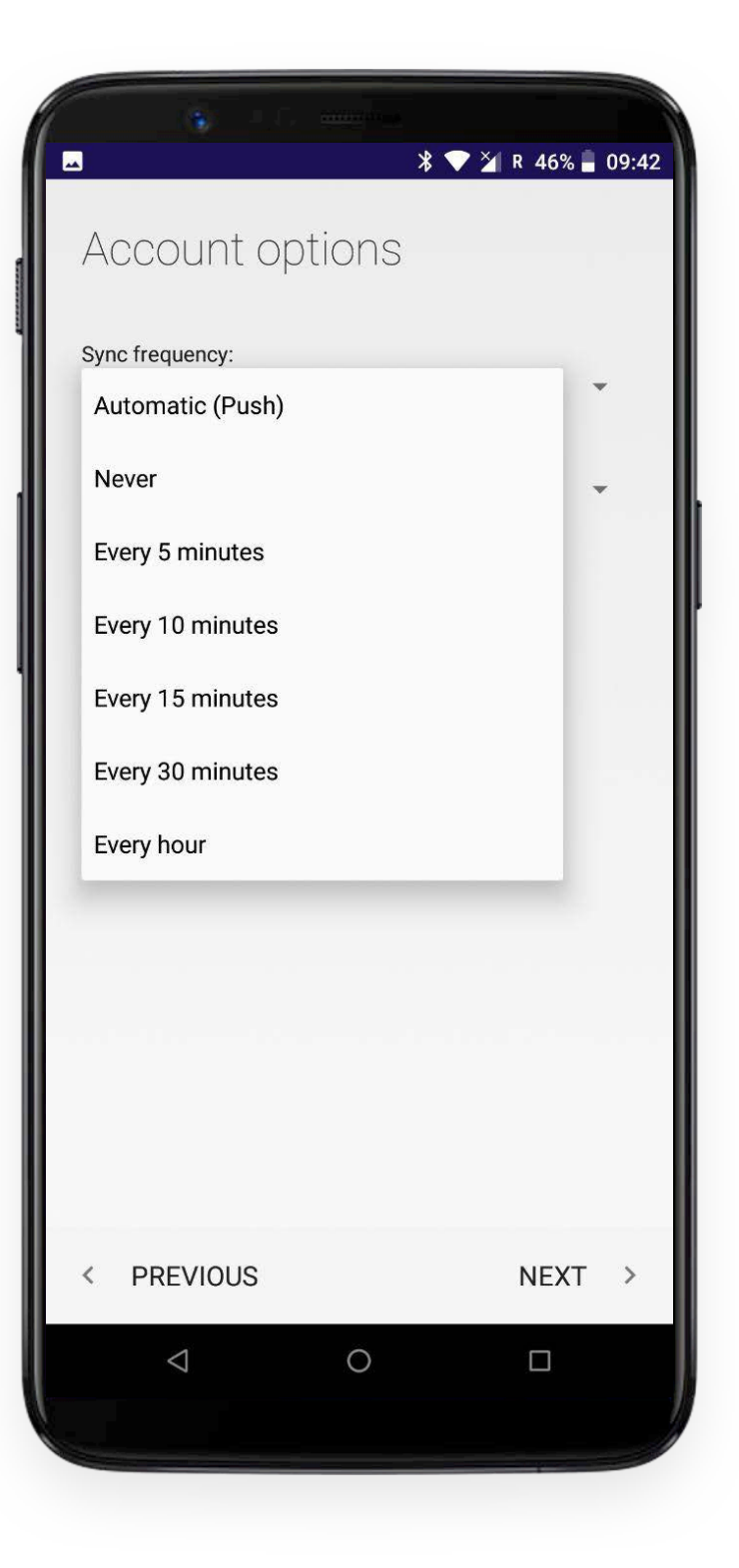

After making changes, continue the setting by tapping NEXT > button in the lower right corner of the screen.

On the next screen, you can name your account and come up with a name that will be displayed to email recipients.

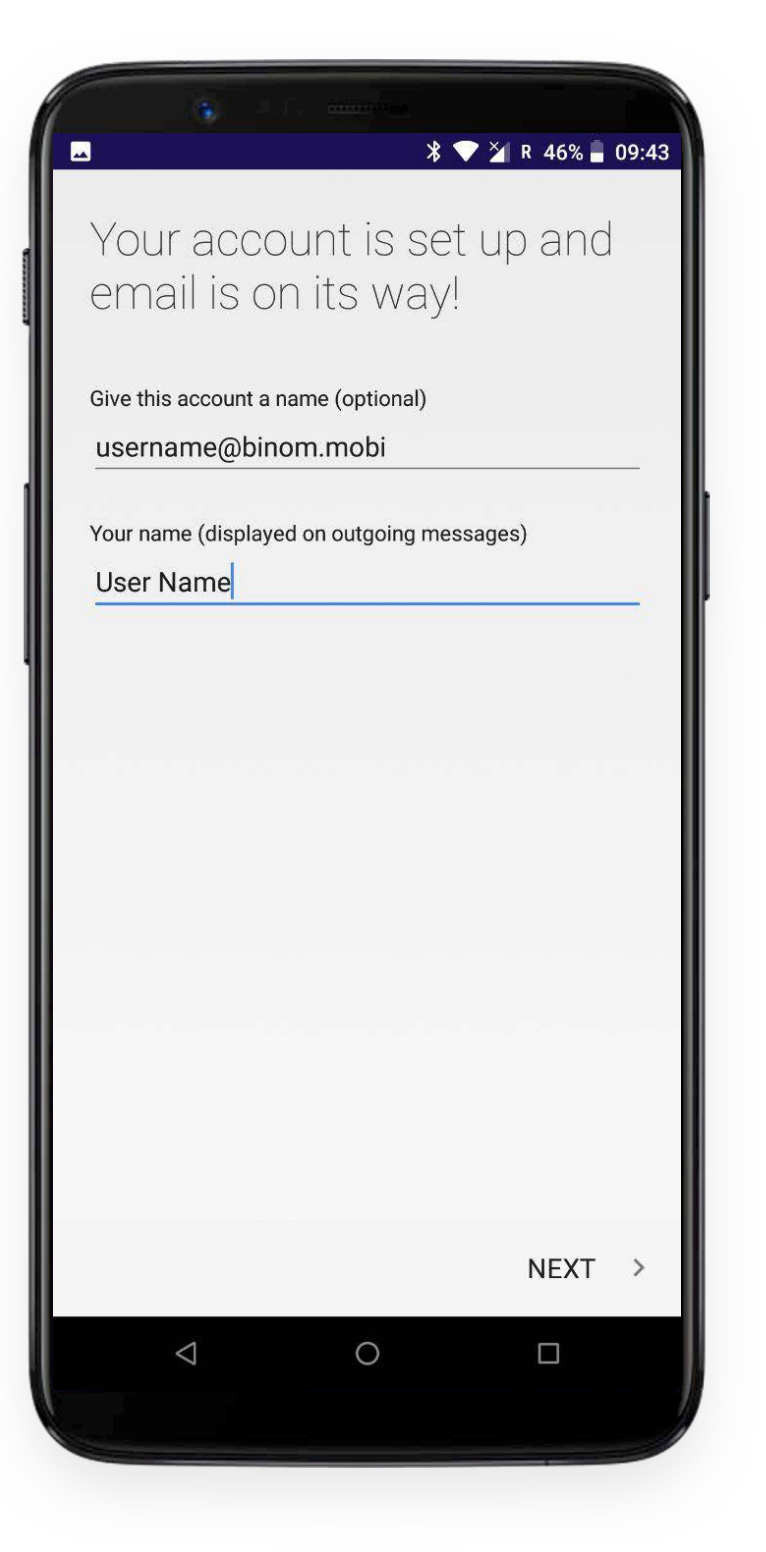

Set up is complete, start using your account!

|   |              |            | ∦ <b>▼ ≱</b> R | 46% 📕 09 | :44 |
|---|--------------|------------|----------------|----------|-----|
|   | Inbox        |            |                | (        | ર   |
|   |              |            |                |          |     |
|   |              |            |                |          |     |
|   |              |            |                |          |     |
|   |              |            |                |          |     |
|   |              |            |                |          |     |
|   |              | •••        |                |          |     |
|   |              | Ŵ          |                |          |     |
| Y | ou're all do | ne! Please | enjoy yo       | ur day.  |     |
|   |              |            |                |          |     |
|   |              |            |                |          |     |
|   |              |            |                |          |     |
|   |              |            |                |          |     |
|   | 1            | 0          |                |          |     |
|   | $\leq$       | 0          |                |          |     |

#### **BINOM MAIL INTERFACE**

#### **COMPOSE EMAIL**

To compose email tap the corresponding button 💋 in the lower right corner of the screen.

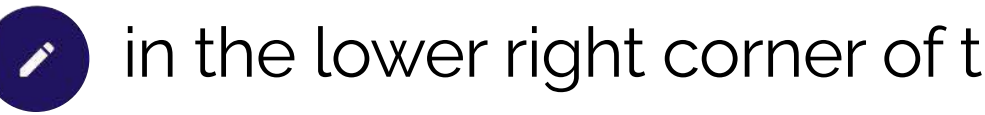

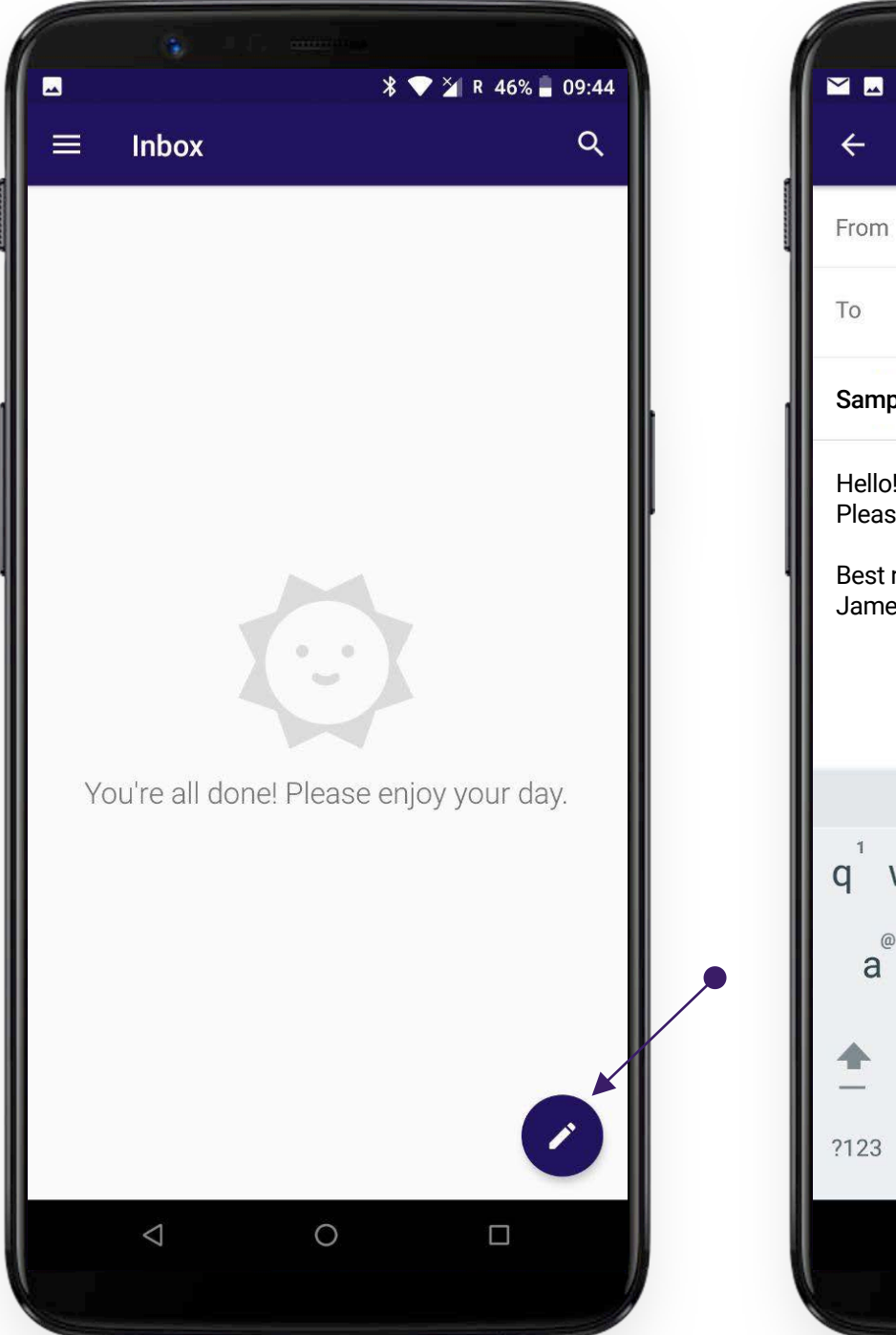

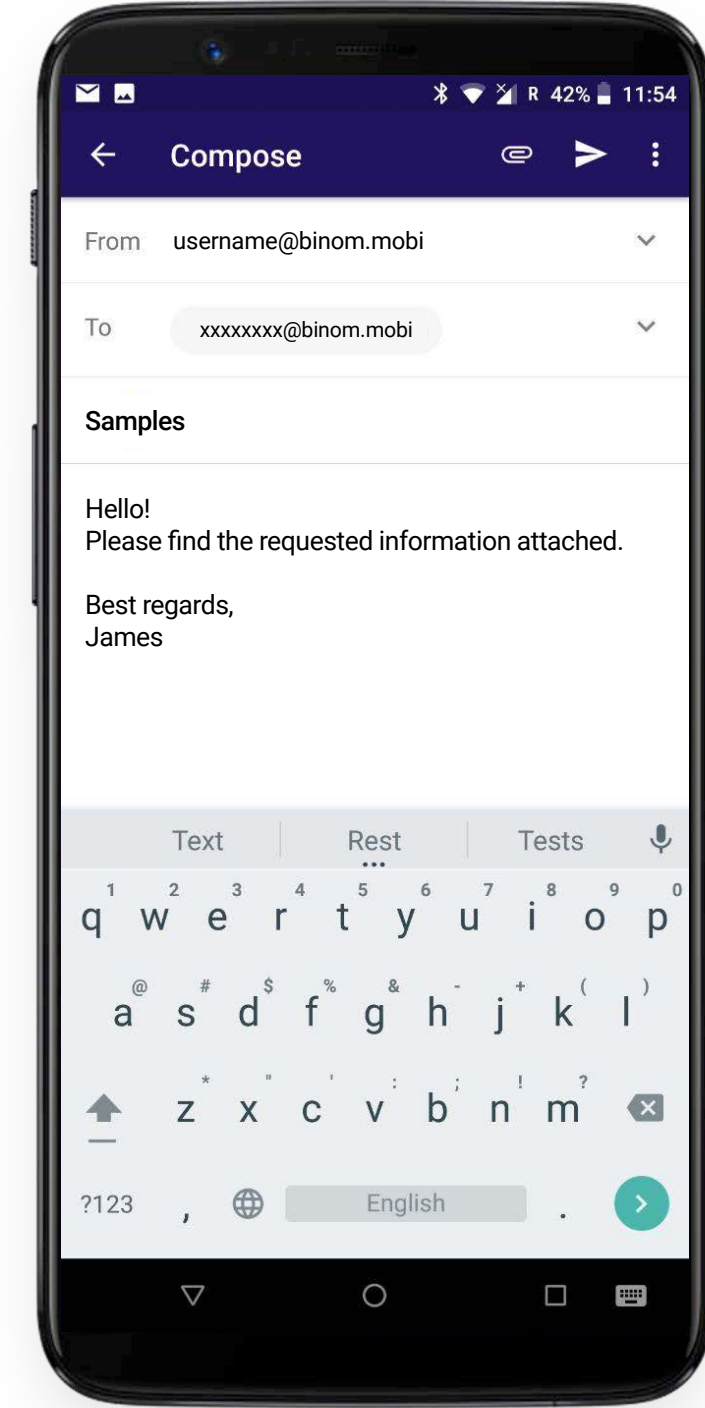

### ATTACH FILE

Use this button ( to attach files.

To access all files stored on the device, tap this button (=

in the upper left corner of the screen.

1% 📕 12:02

≡ :

~

| Compose Attach file                                                                                                    | ≡ Recent                        |
|----------------------------------------------------------------------------------------------------|---------------------------------|
| From username@binom.mobi 🗸 🗸                                                                                                    |                                 |
| o xxxxxxx@binom.mobi                                                                                                    |                                 |
| Samples                                                                                                    |                                 |
| Hello!<br>Please find the requested information attached.                                                                                                    |                                 |
| Best regards,                                                                                                    | Screenshot_20                   |
| James                                                                                                    | 130 kB 12:00                    |
|                                                                                                    |                                 |
| Text Rest Tests Image: Constraint of the second second | and the second second           |
| qwertyui op                                                                                                    |                                 |
| a s d f g h j k l                                                                                                    | Screenshot_20<br>72.72 kB 09:44 |
| ★ z x c v b n m                                                                                                    |                                 |
| 2123 , 🌐 English . 📀                                                                                                    |                                 |
|                                                                                                    |                                 |
|                                                                                                    |                                 |

To send an email tap > in the upper right corner of the screen.

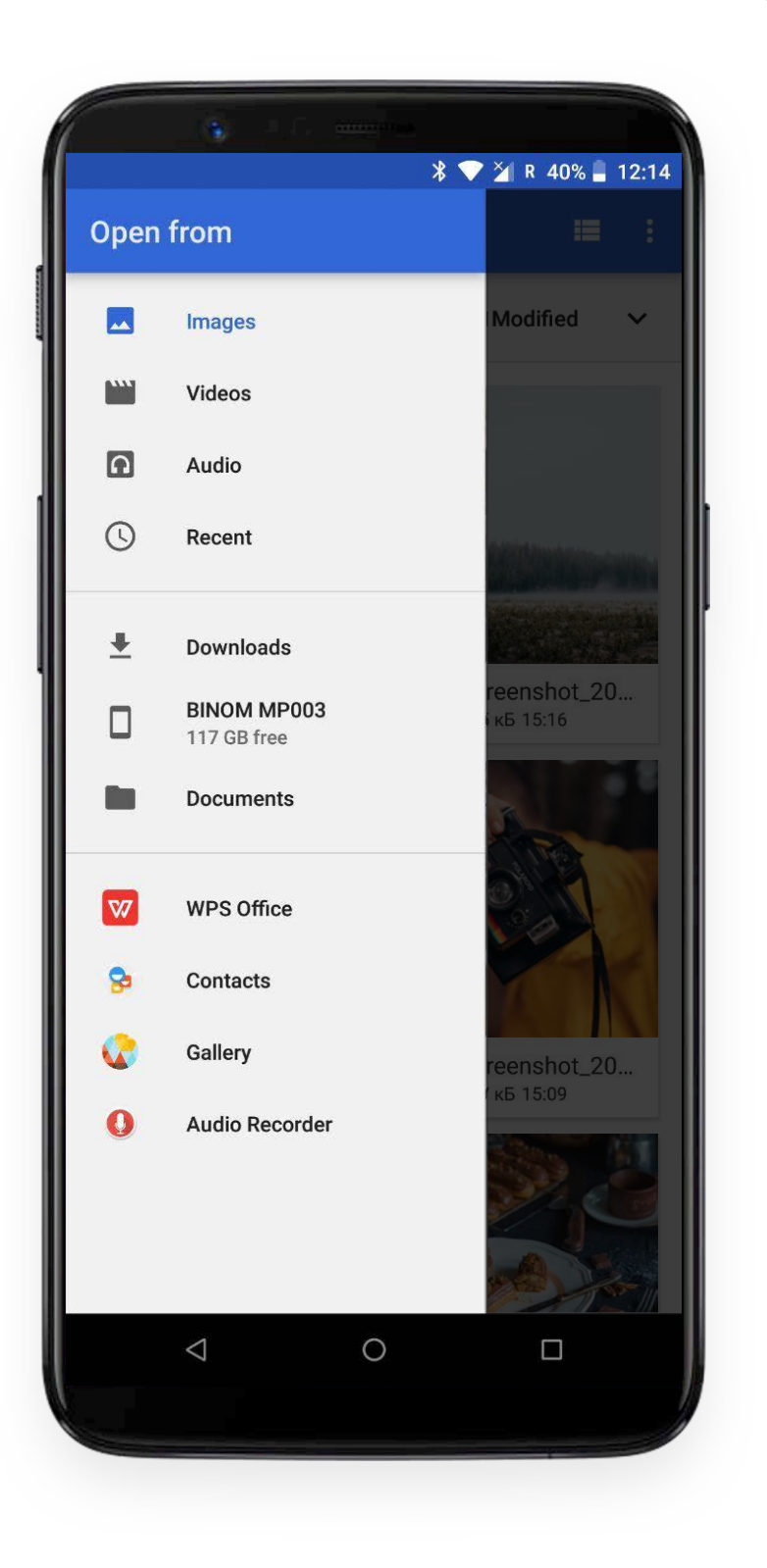

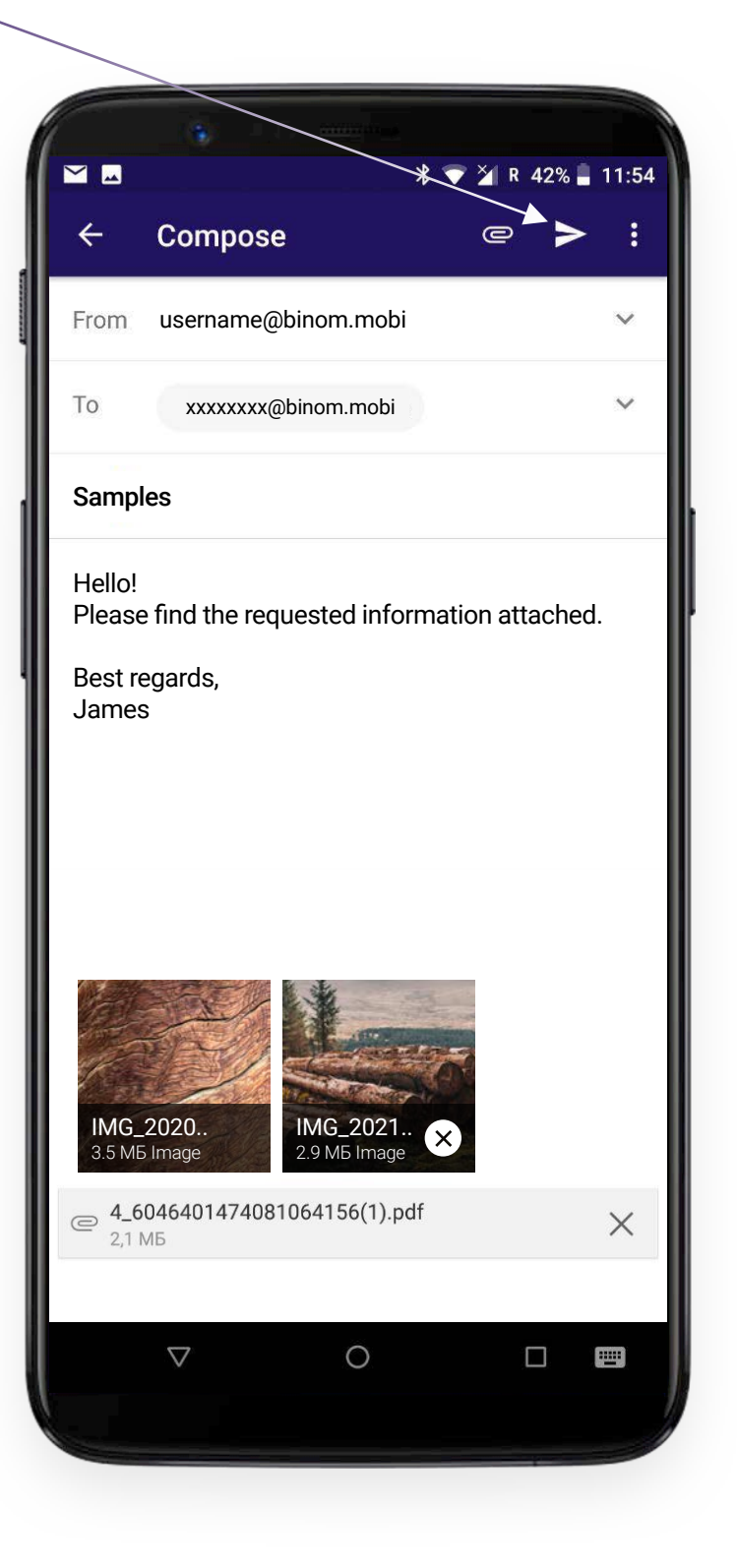

### SAVE DRAFT, DISCARD, QUICK RESPONSE

To save draft or discard message use dropdown menu button () in the upper right corner of the screen and select the appropriate menu bar.

|                                                            | X ▼ X R 42% I 11:54        |
|------------------------------------------------------------|----------------------------|
| < Compose                                                  | Save draft                 |
| From username@bi                                           | Discard                    |
| To xxxxxxx@bi                                              | Settings                   |
| Samples                                                    | Insert quick response      |
| Hello!<br>Please find the reques<br>Best regards,<br>James | sted information attached. |
| IMG_2020<br>3.5 МБ Image                                   | и <mark>G_2021</mark> х    |
| С <b>4_604640147408106</b> 4<br>2,1 МБ                     | 4156(1).pdf ×              |
|                                                            | 0 🗆 📼                      |

Here you can also select a quick response template.

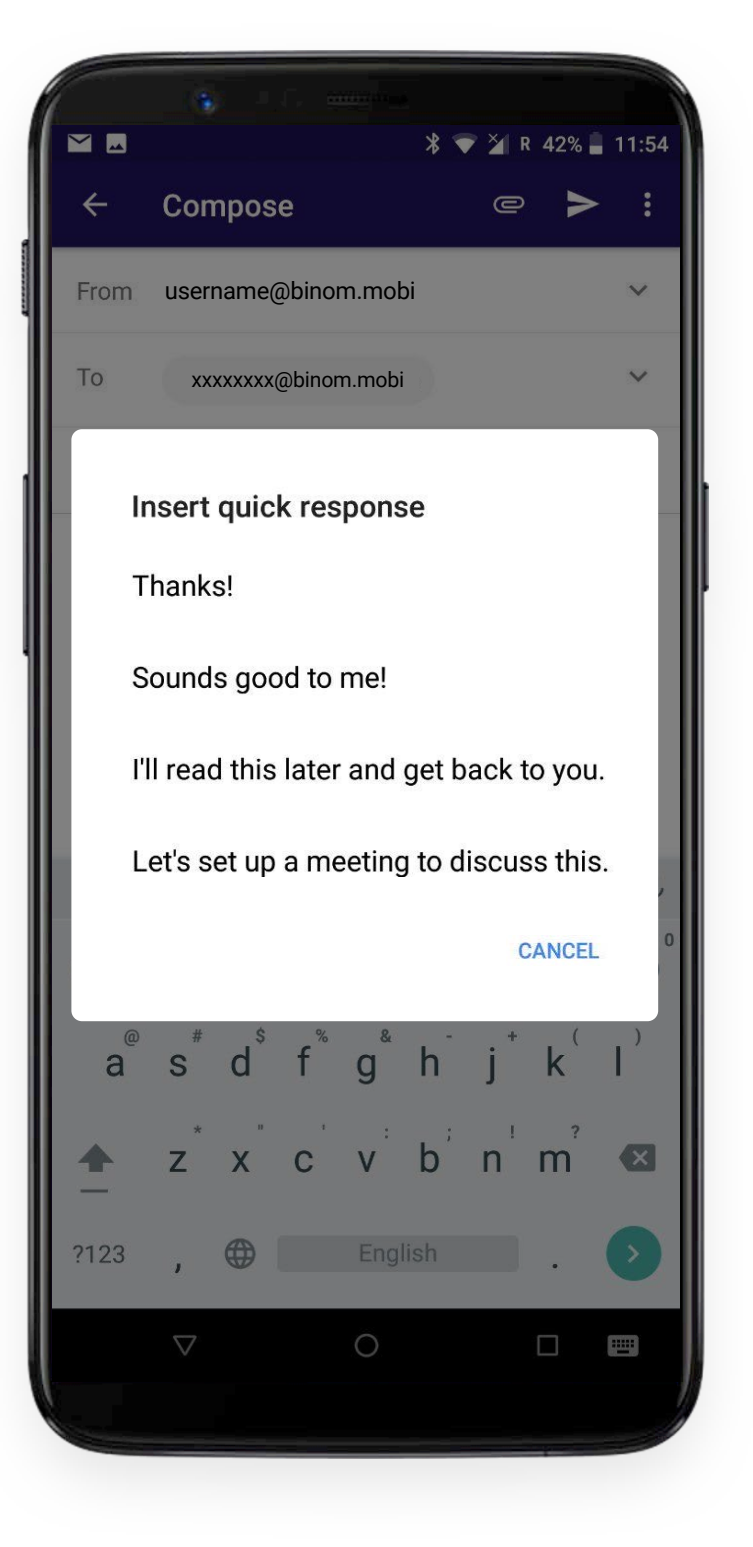

#### Warning!

Quick response options can be edited in the email account settings (see "Account Settings").

### REPLY

To reply any email in the common list open it and tap the corresponding button A next to the sender information. The same button is duplicated at the bottom of the screen and becomes available when viewing the entire message to the end.

|                                                                                                    | * C                                                                                                    | 🗸 🎽 R 37% 📕 12:49                                           |
|----------------------------------------------------------------------------------------------------|----------------------------------------------------------------------------------------------------|-------------------------------------------------------------|
| ÷                                                                                                    |                                                                                                    | Î ≌ :                                                       |
| Please confir                                                                                         | m your email ac                                                                                        | ddress 🏠                                                    |
| A Viktor B<br>to vp<br>Mar 3 View                                                                     | rown<br>w details                                                                                      | *                                                           |
| есом21 ЕСОМ                                                                                           | 21                                                                                                    |                                                             |
| Confirm Your<br>Click here to confi<br>ECOM21 account<br>not make this required<br>contact us at supp | Email<br>Irm your email addre<br>. If you have any que<br>uest, please reply to<br>port@attendify.com. | ess to activate your<br>estions or you did<br>this email or |
| Reply                                                                                                 | Keply all                                                                                              | Forward                                                     |
| 1                                                                                                    | $\circ$                                                                                                | _                                                           |

You can select **"Reply all"** if the same email was sent to multiple recipients. To do this, select the appropriate dropdown menu bar or the corresponding button at the bottom screen.

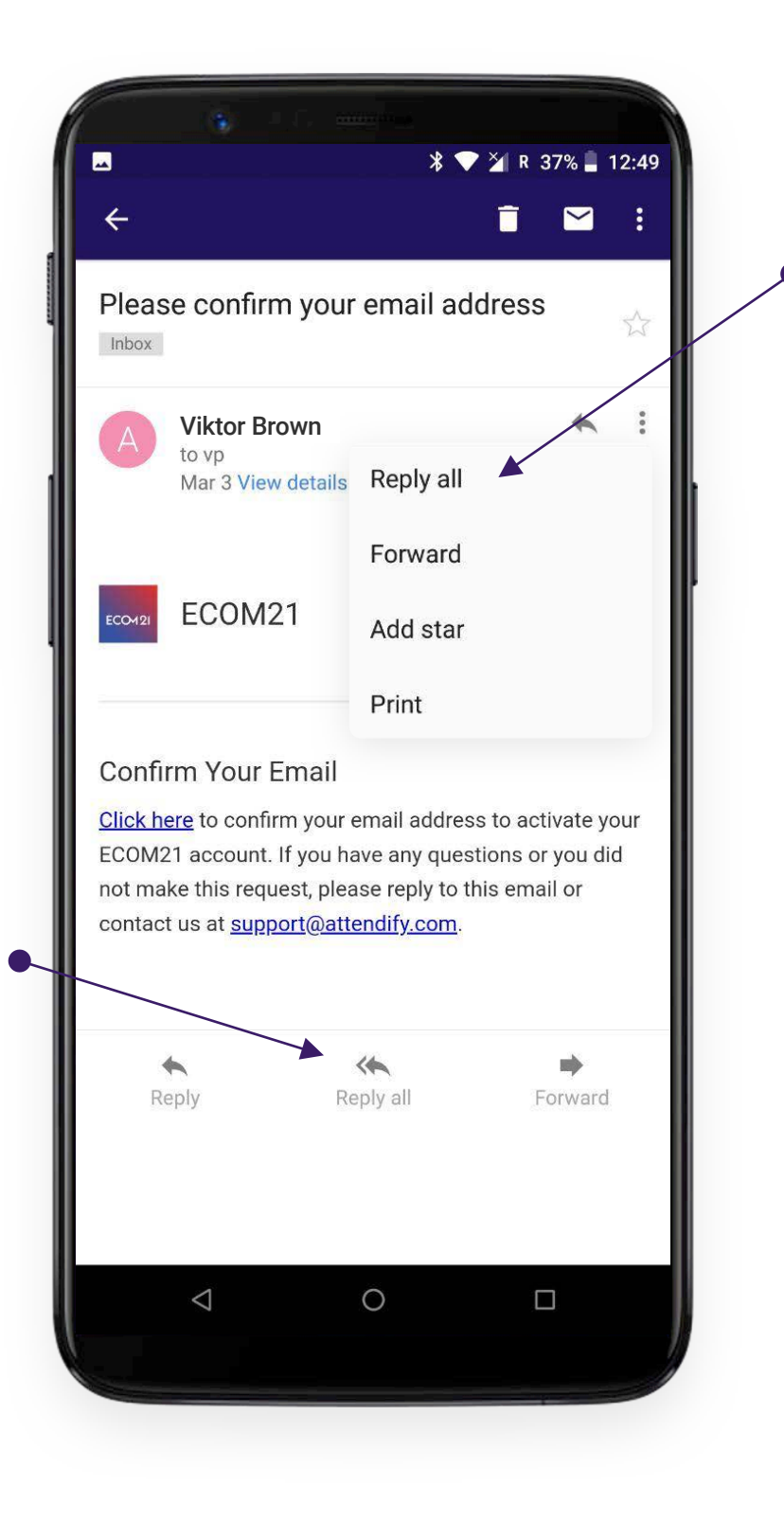

### FORWARD MESSAGE

To forward message, use the appropriate dropdown menu bar or the corresponding button at the bottom screen.

|                                                                                                    | * ▼ 🎽 R 37% 📮 12:49                                                                                                    |
|----------------------------------------------------------------------------------------------------|----------------------------------------------------------------------------------------------------|
| ÷                                                                                                    | ┇ ⊻ :                                                                                                    |
| Please confirm yo                                                                                                 | our email address 🏠                                                                                                    |
| Viktor Brown                                                                                                    | * :                                                                                                    |
| Mar 3 View detai                                                                                                  | ils Reply all                                                                                                    |
|                                                                                                    | Forward                                                                                                    |
| ECOM21 ECOM21                                                                                                    | Add star                                                                                                    |
|                                                                                                    | Print                                                                                                    |
| Confirm Your Emai                                                                                                 | il                                                                                                    |
| Click here to confirm you<br>ECOM21 account. If you<br>not make this request, p<br>contact us at <u>support@a</u> | ur email address to activate your<br>J have any questions or you did<br>Jease reply to this email or<br><u>attendify.com</u> . |
| *                                                                                                    |                                                                                                    |
| керіу                                                                                                    | Kepiy ali Forward                                                                                                    |
| $\triangleleft$                                                                                                   | 0 🗆                                                                                                    |
|                                                                                                    |                                                                                                    |

### ADD STAR

You can mark message if you want to highlight it from the rest of the mails. To do this, select the appropriate dropdown menu item or just tap the star icon at the top right of the screen.

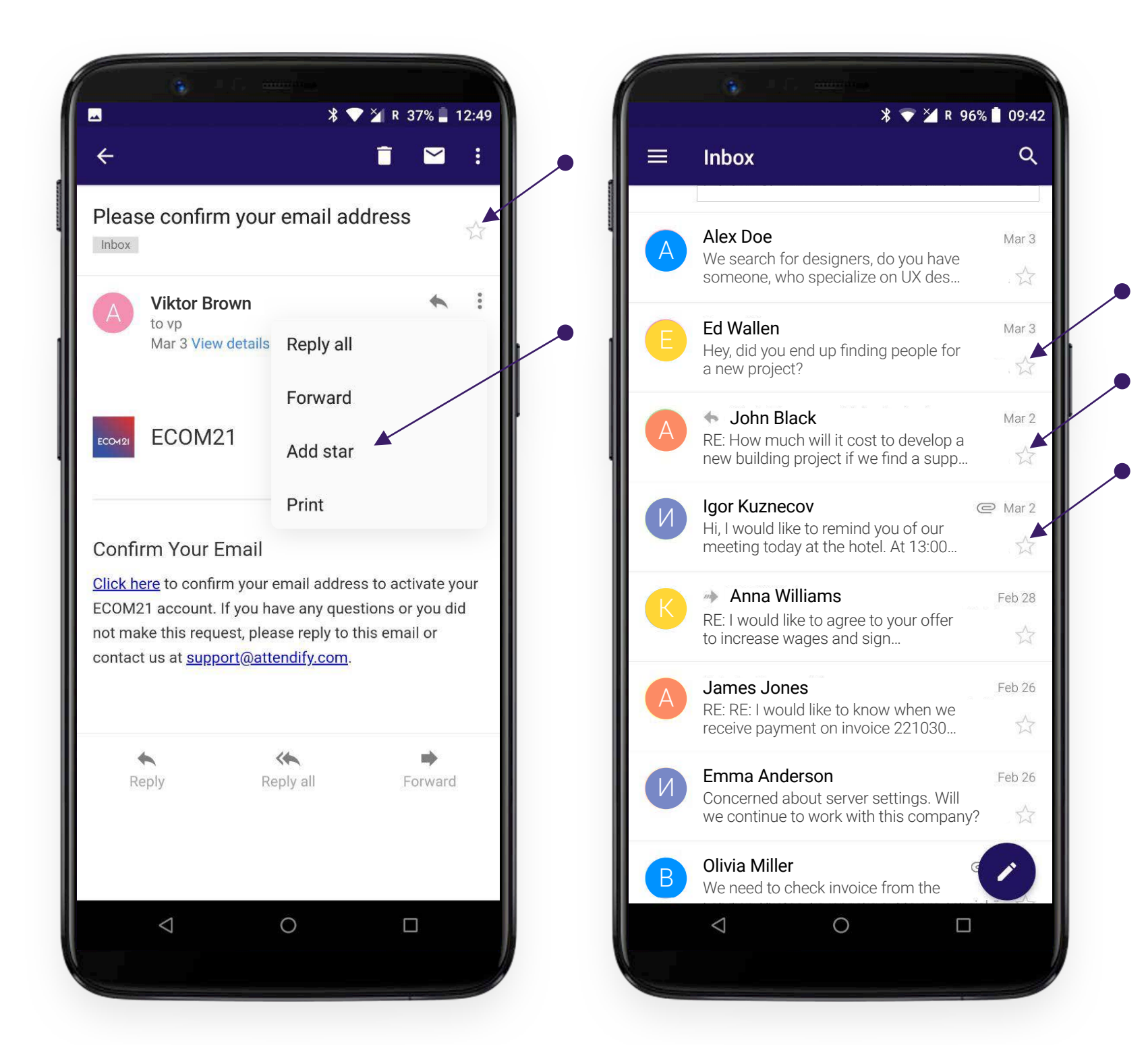

The message will be displayed with a gold colored star in the common list, and will be also available in a separate **"Starred"** folder.

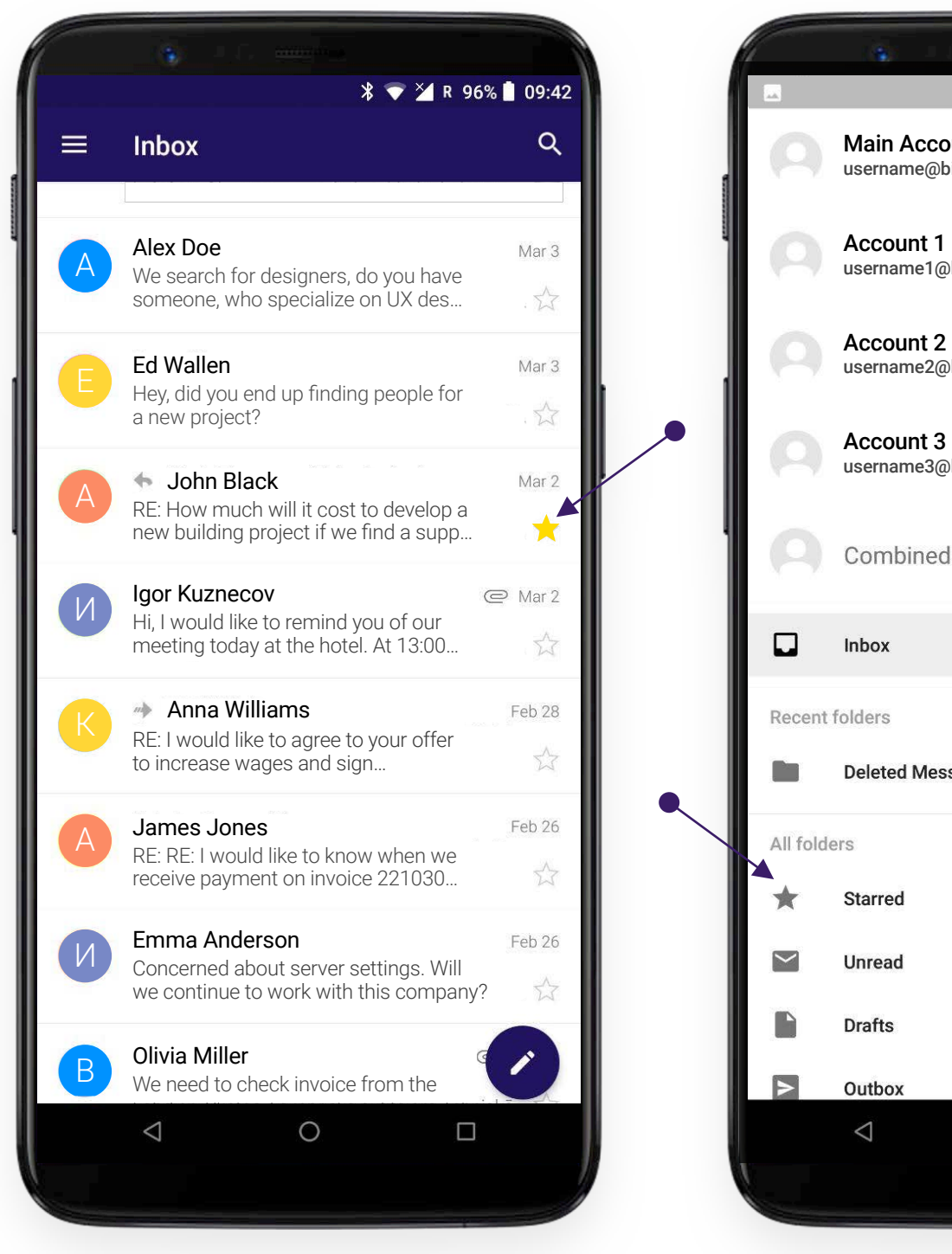

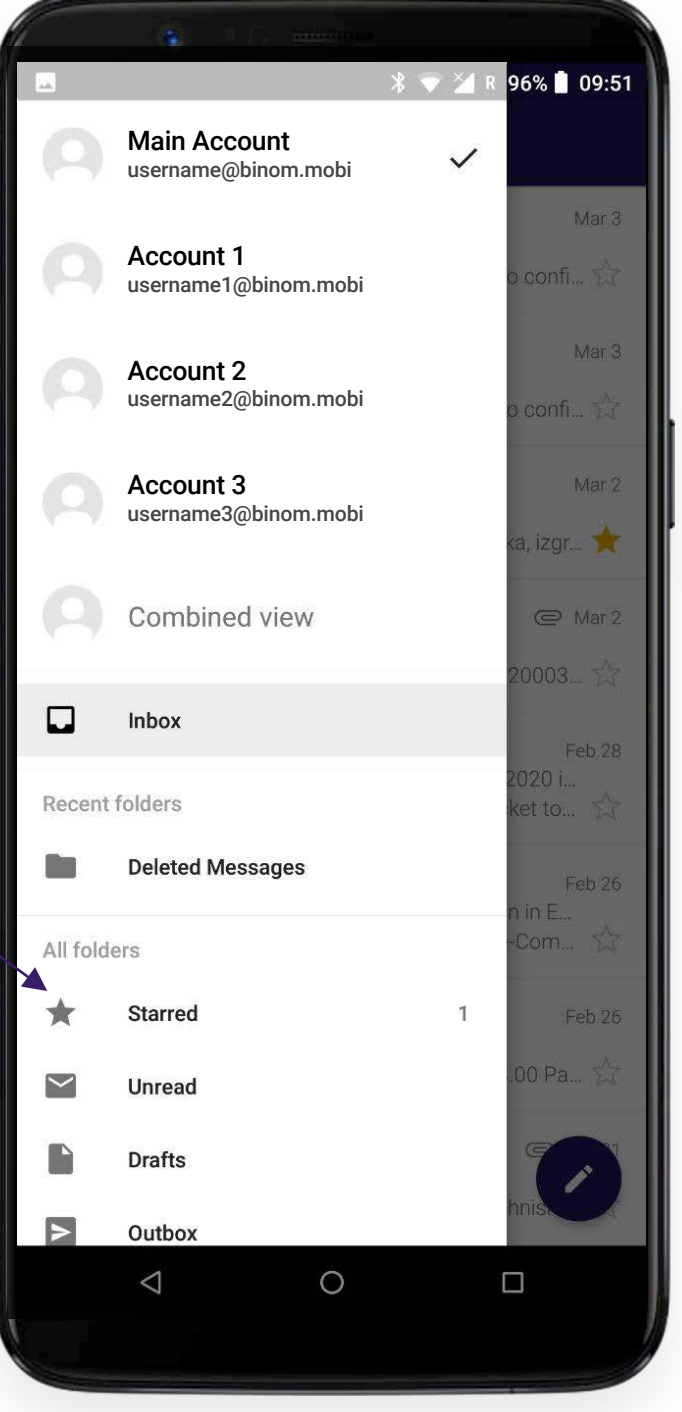

### ADD STAR

To remove star repeat the above procedure.

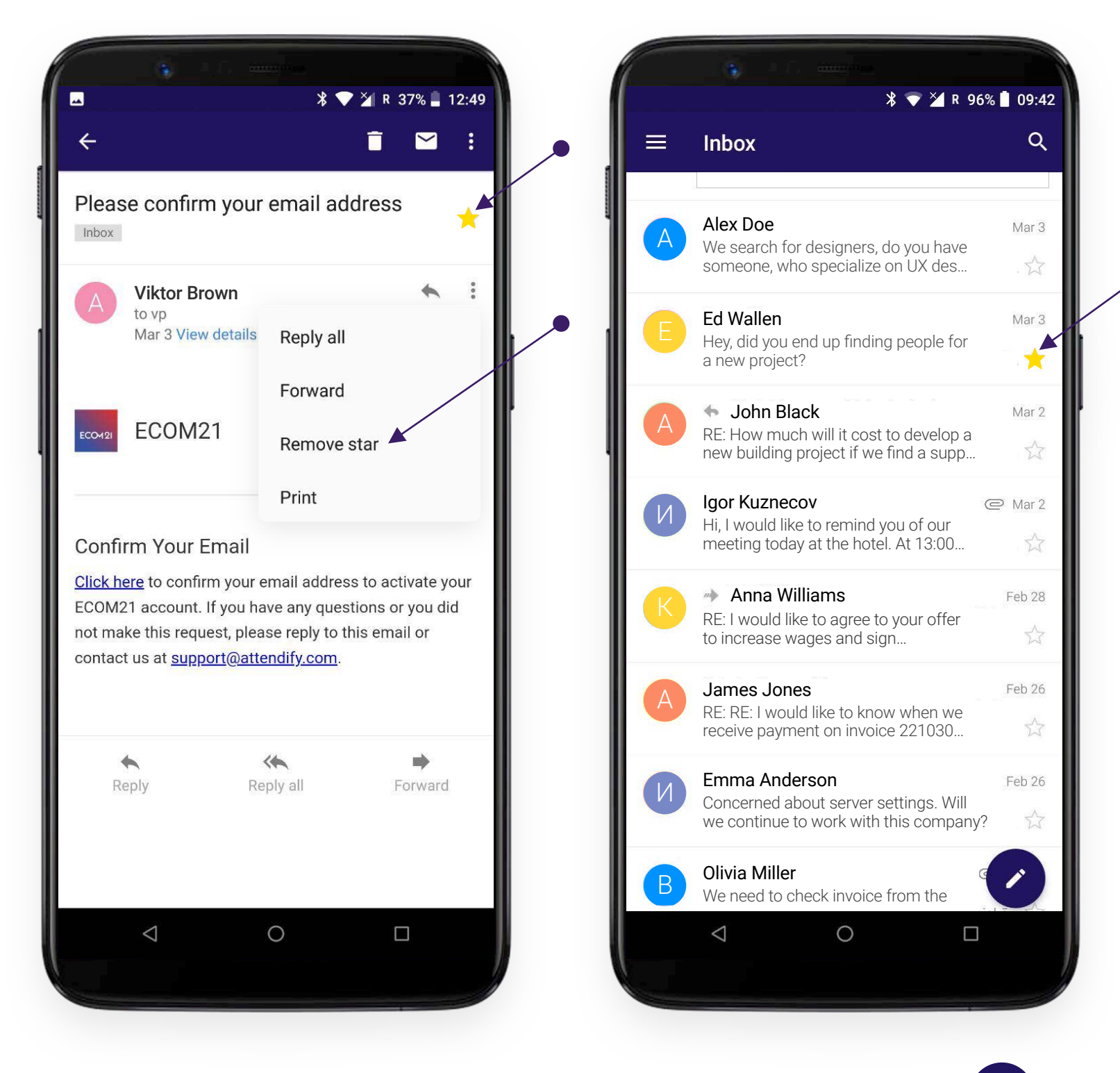

You can mark the message as unread using this button

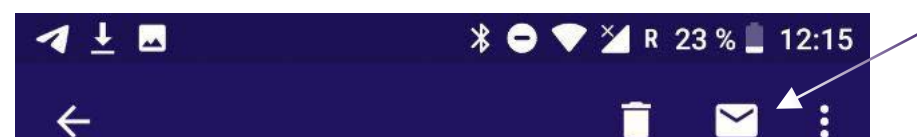

After that, it will be highlighted in bold in the common list and will be accordingly displayed in the **"Inbox"** and **"Unread"** folders.

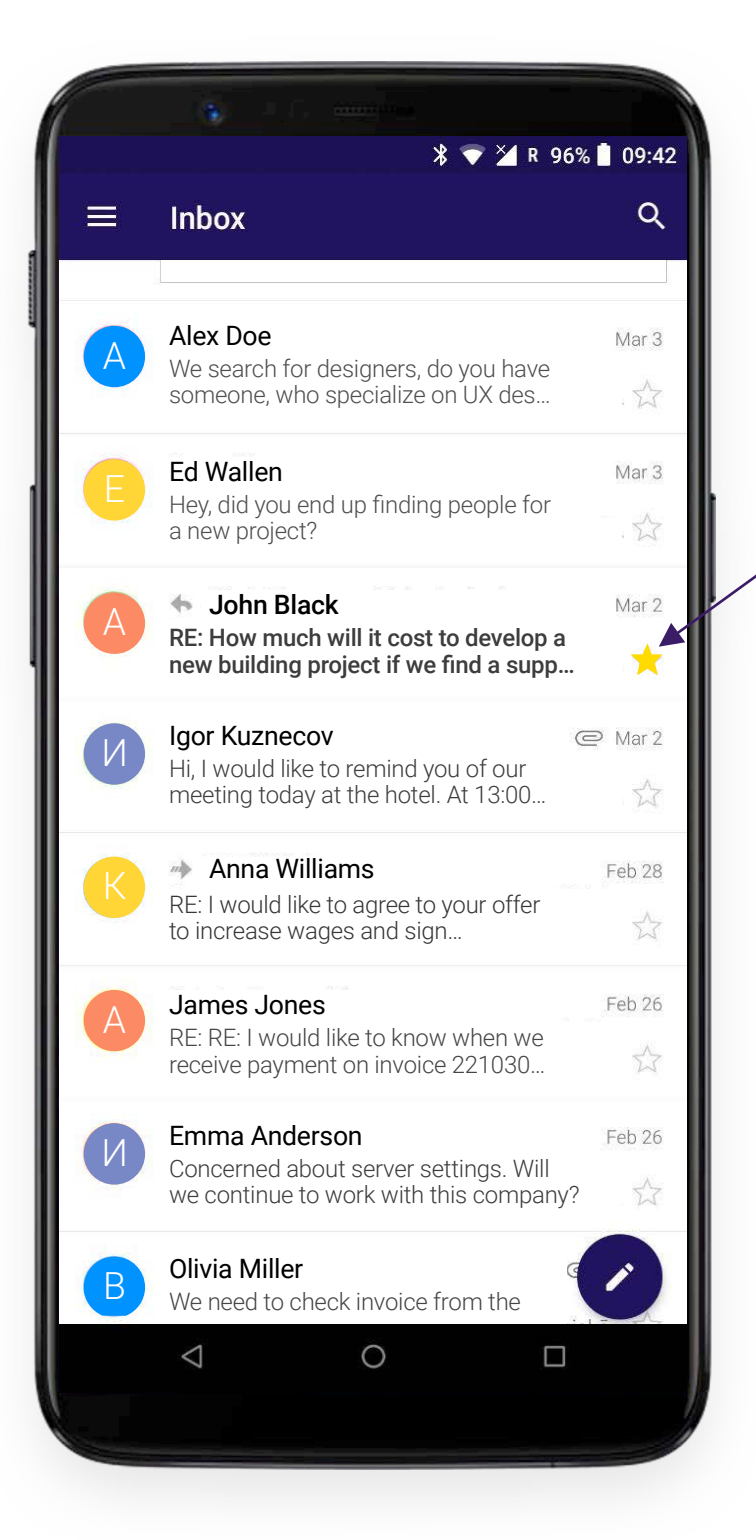

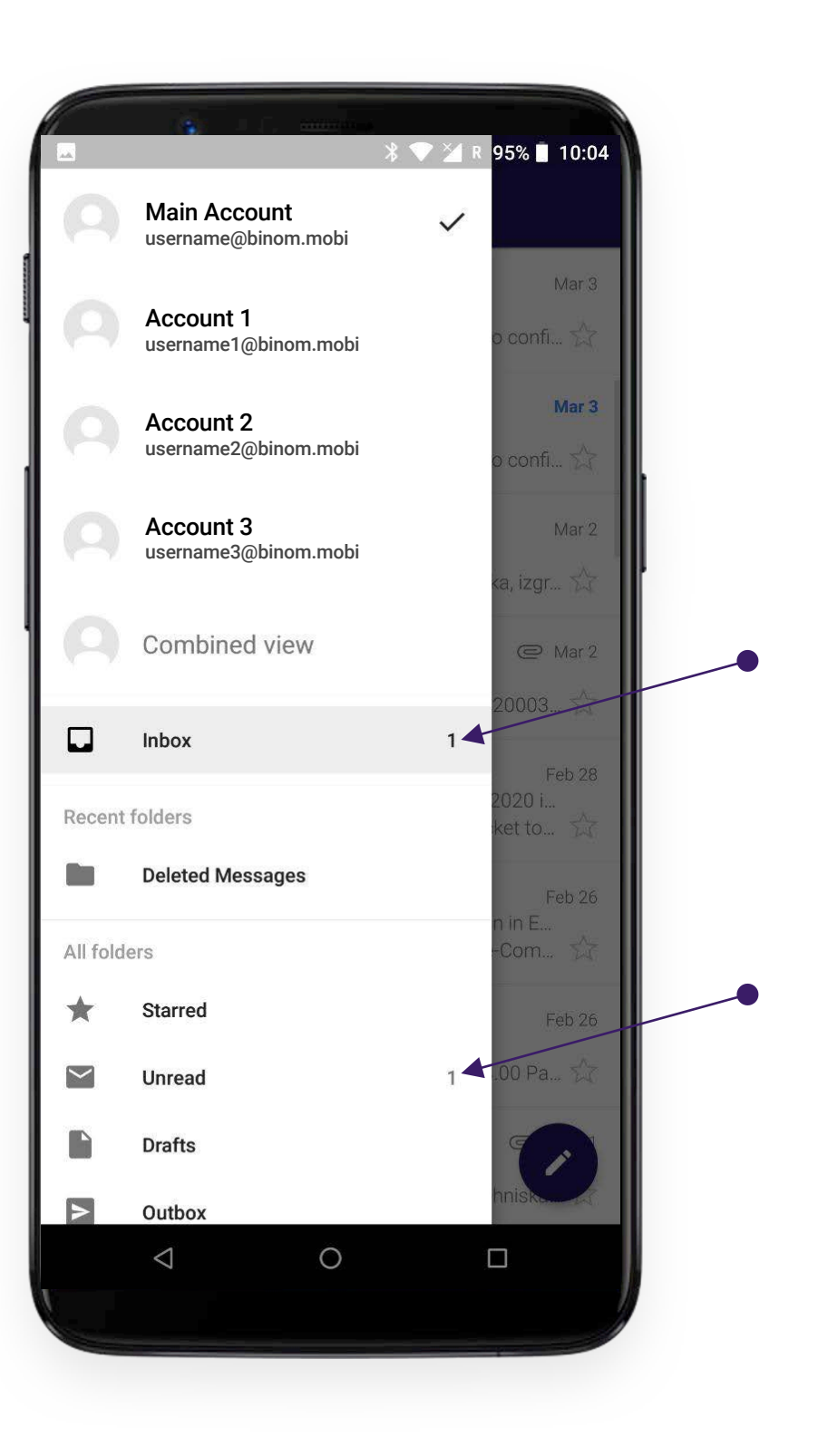

### **DELETE MESSAGE**

Use the corresponding button 🗊 to delete message.

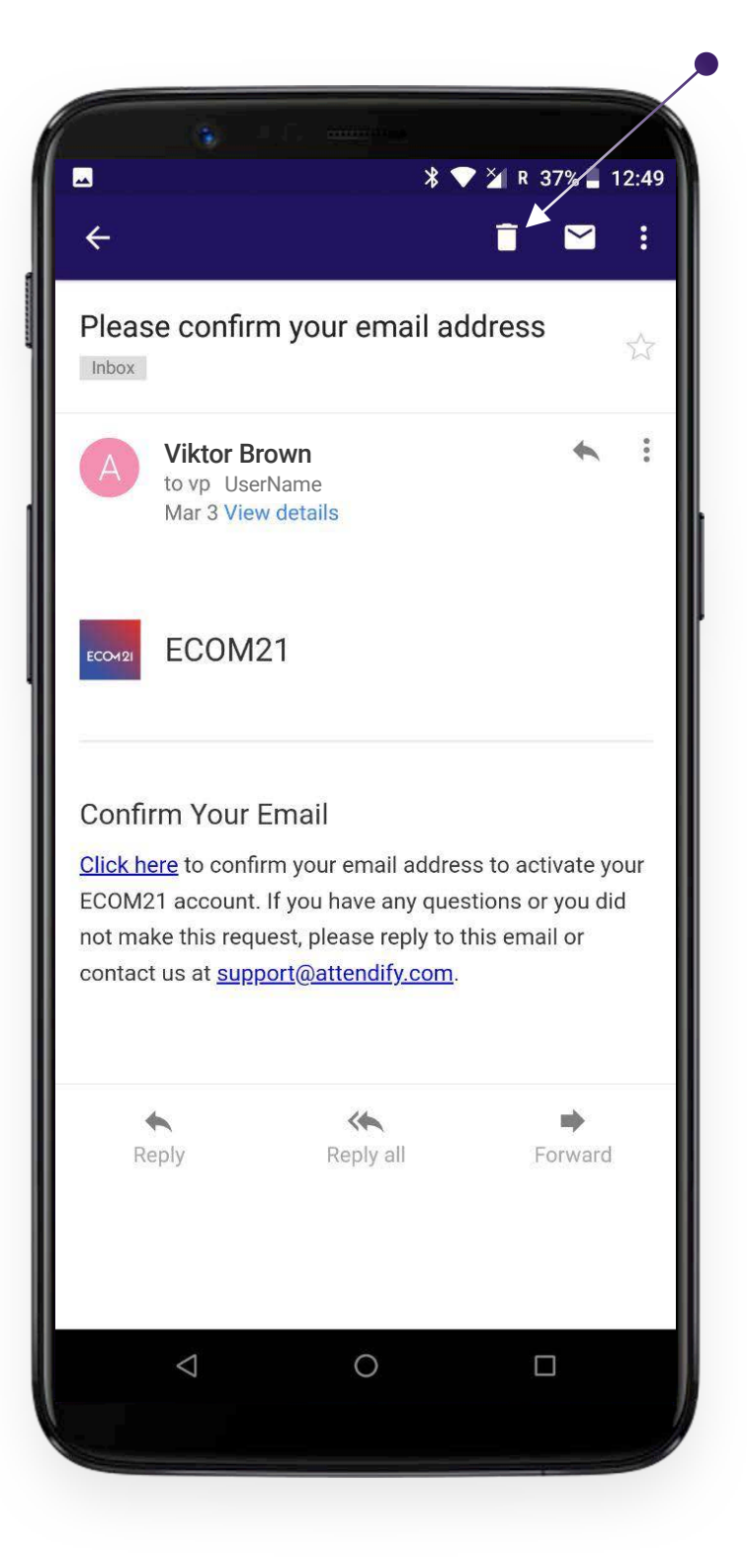

You can also delete message directly in the common list by swiping left.

#### Warning!

You can cancel the deletion in each case described above. To do this, just tap **"UNDO"** inscription that appears on the screen.

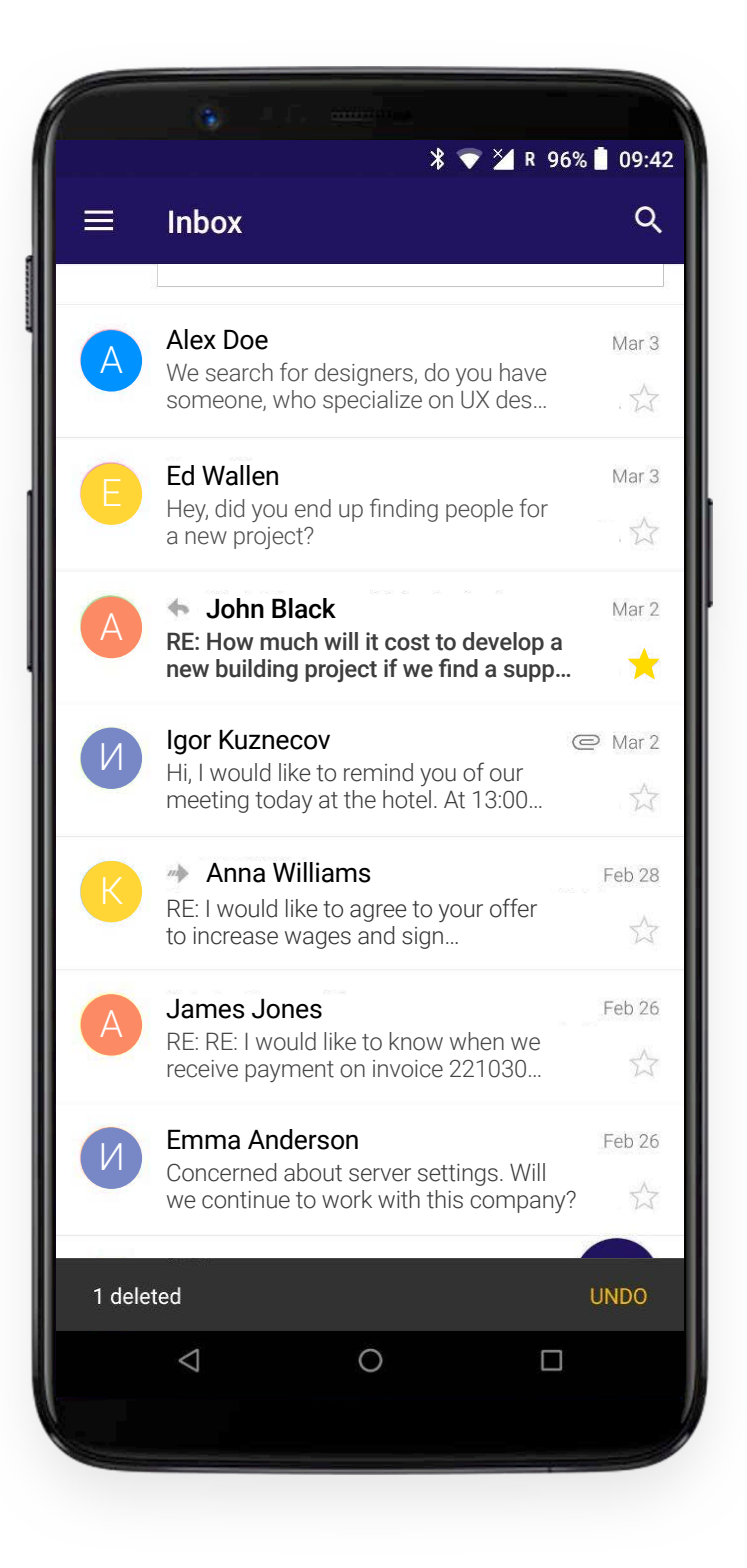

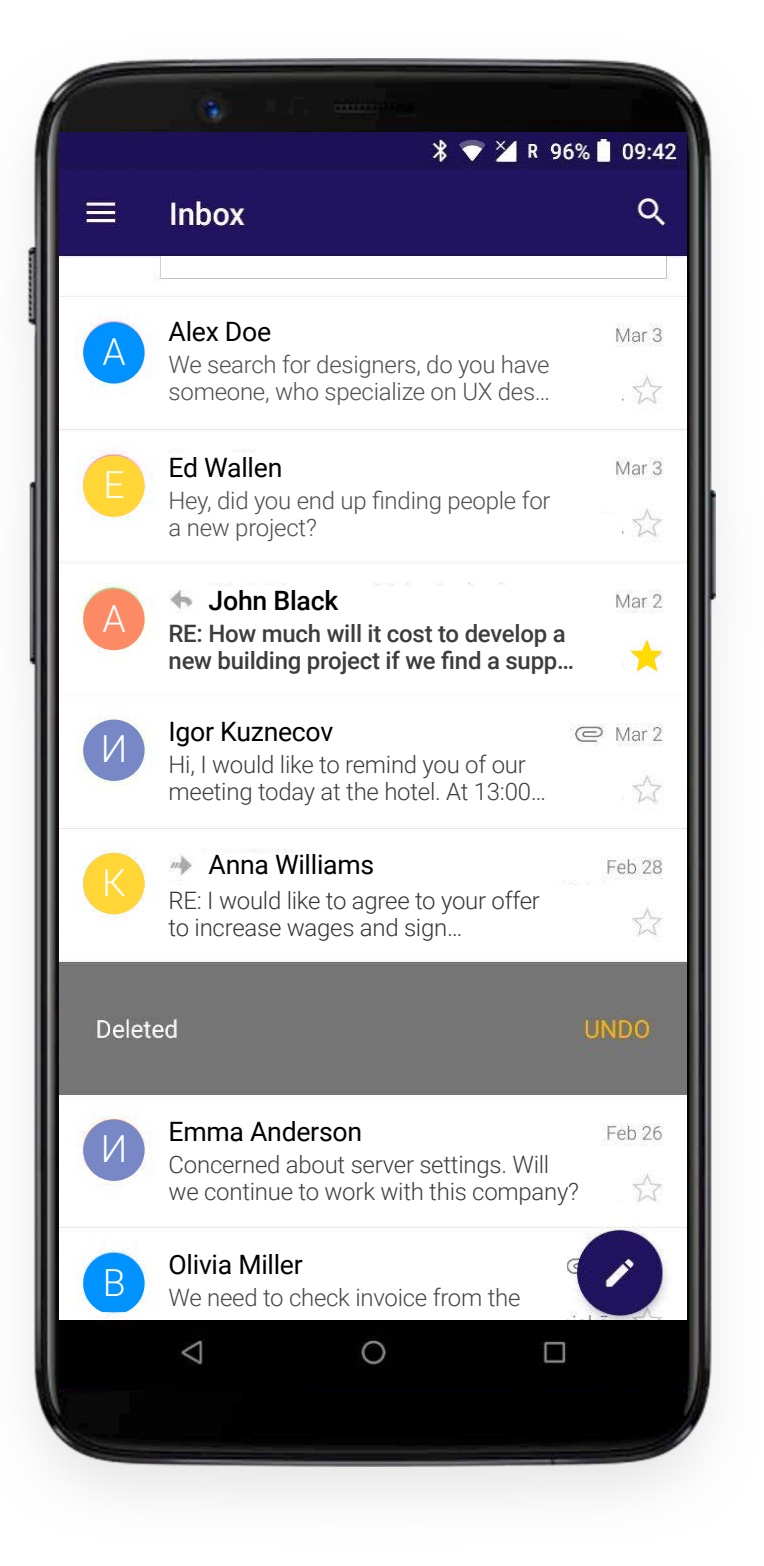

#### **MOVE MESSAGE**

To move a message, use the corresponding dropdown menu bar and choose the folder where to move it.

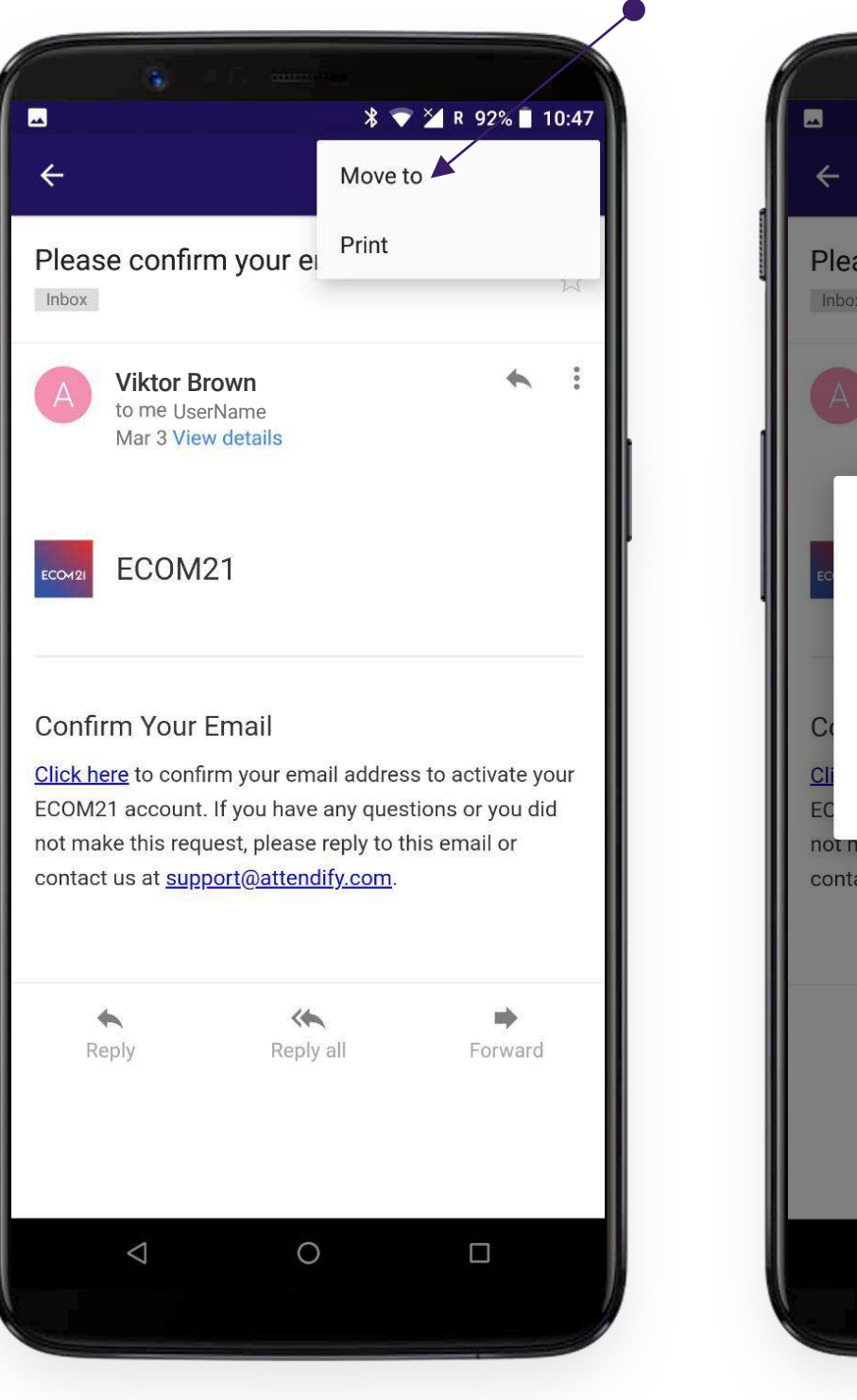

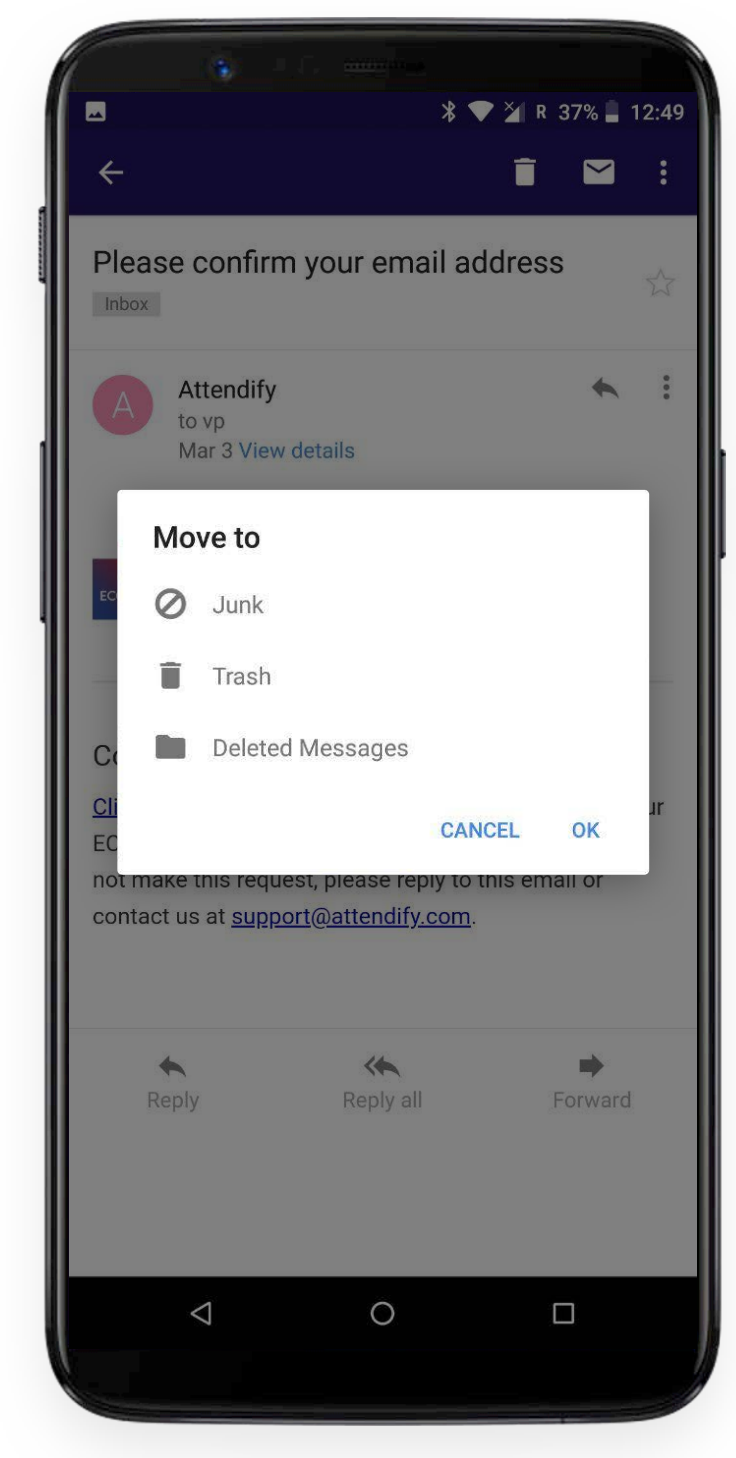

To cancel, please tap **"UNDO"** as in the case of message deletion.

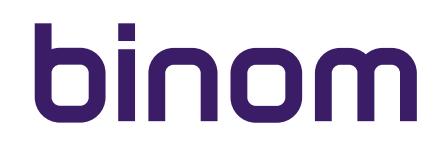

#### PRINT

The email text can be printed or saved in PDF format. To do this, select "Print" in the dropdown menu.

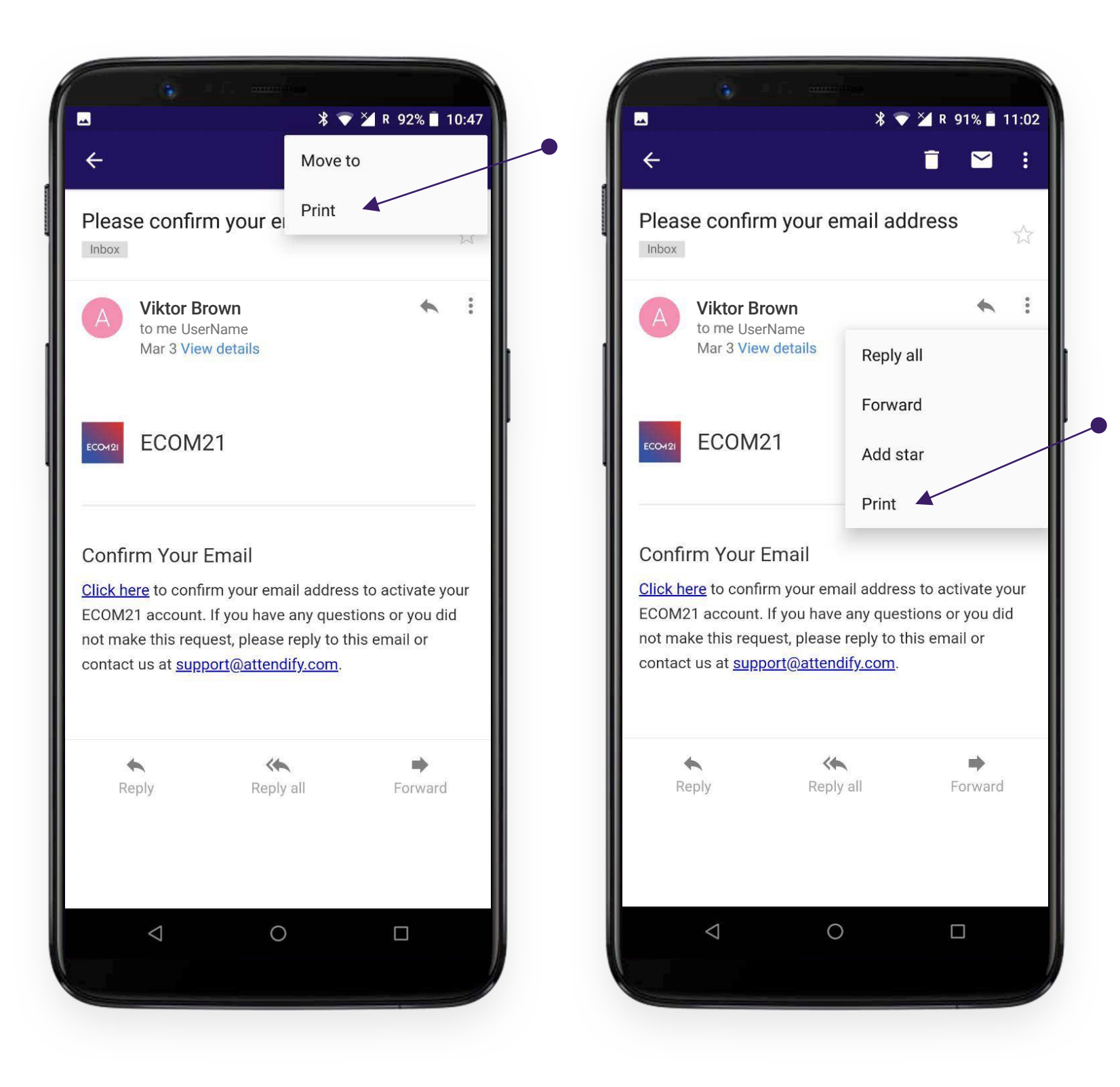

Thus, you access print settings - printer selection, number of copies, orientation, paper size etc.

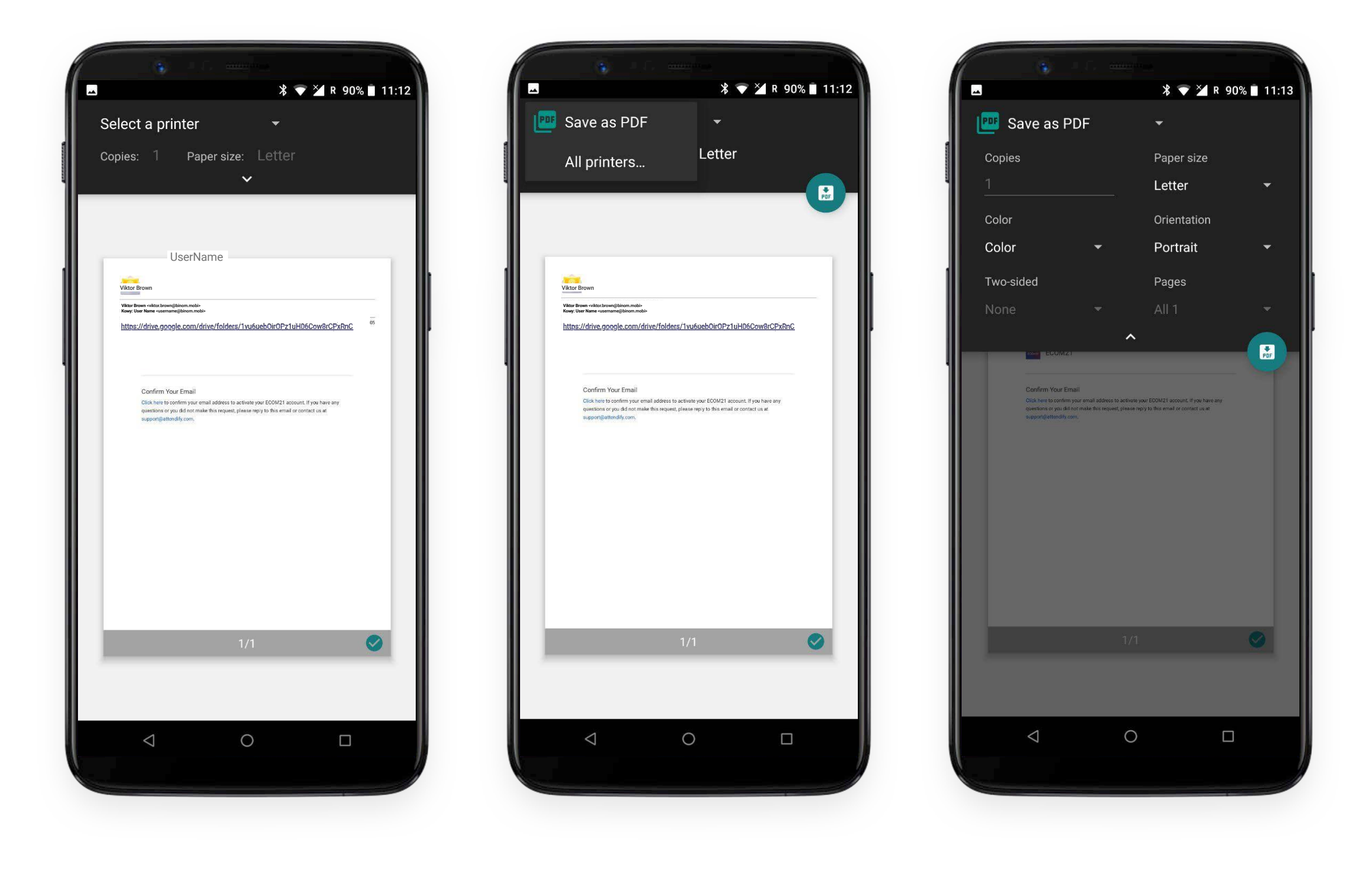

### SEARCH

To search for specific message by email address or keyword use the corresponding button at the top of the screen and enter the key phrase in the text box.

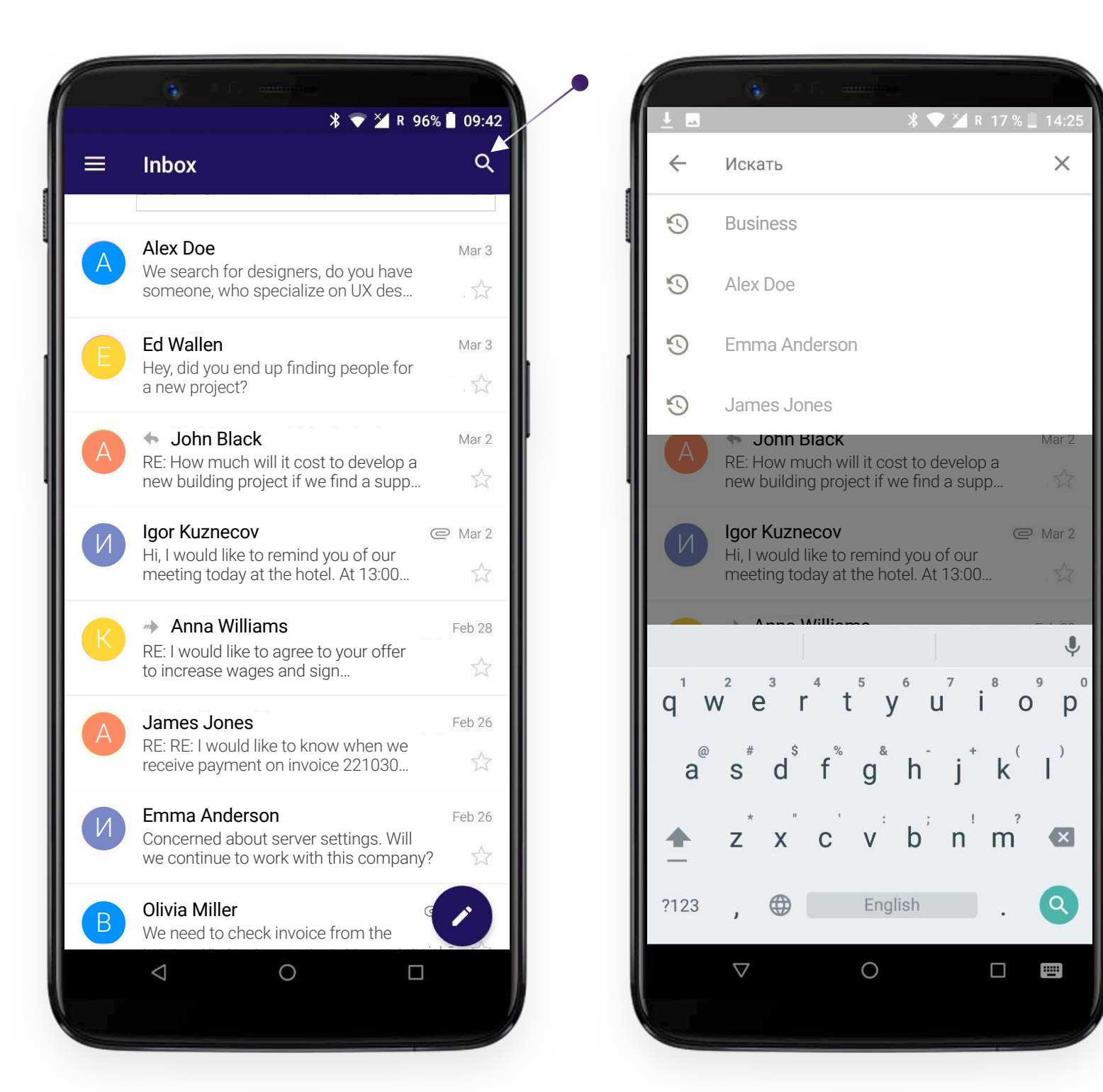

### SETTINGS

To access settings use this button 😑 . in the upper left corner of the screen.

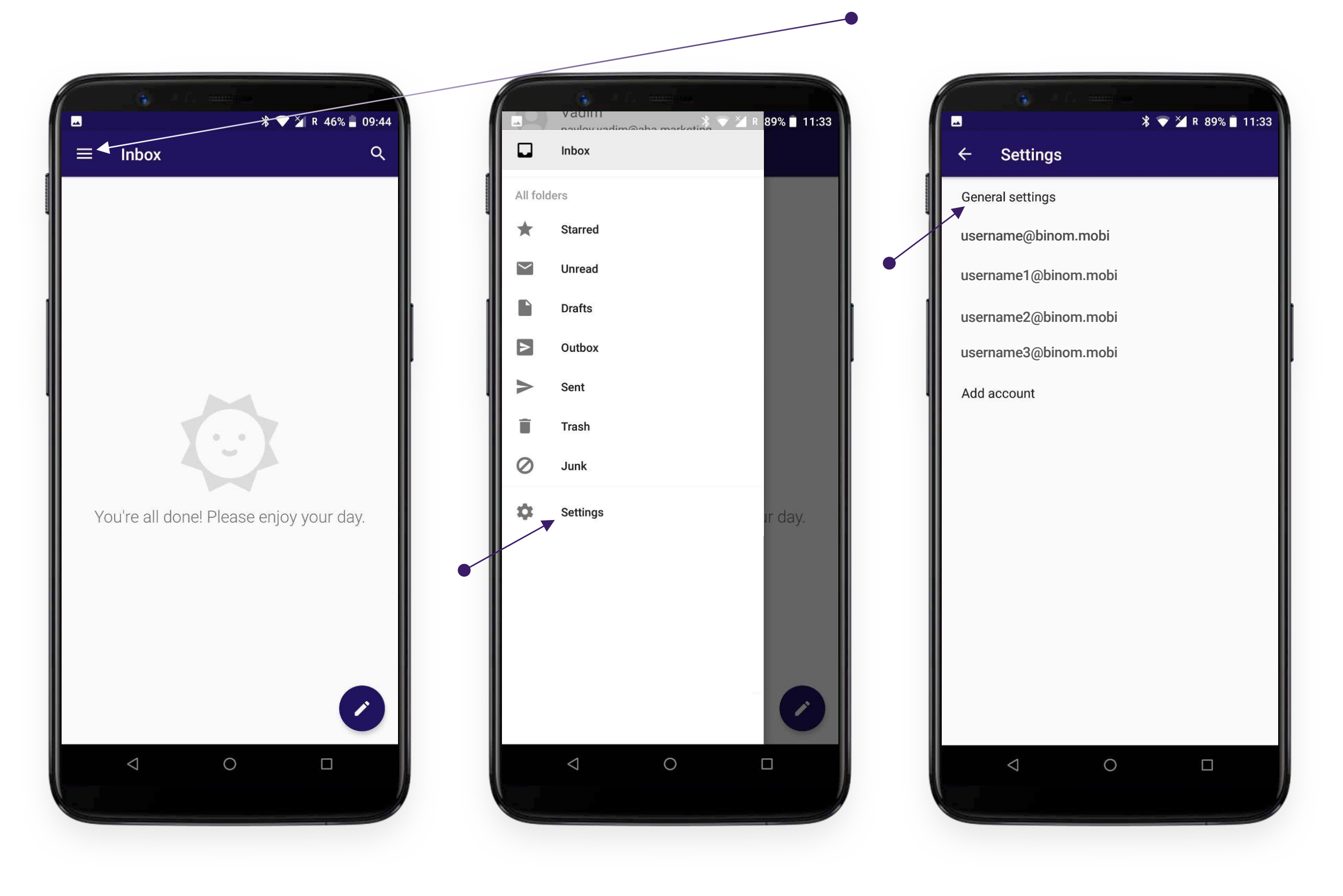

### **GENERAL SETTINGS**

In "General Settings" you can configure the settings related to displaying of information, deleting and sending emails.

 $\checkmark$ 

 $\checkmark$ 

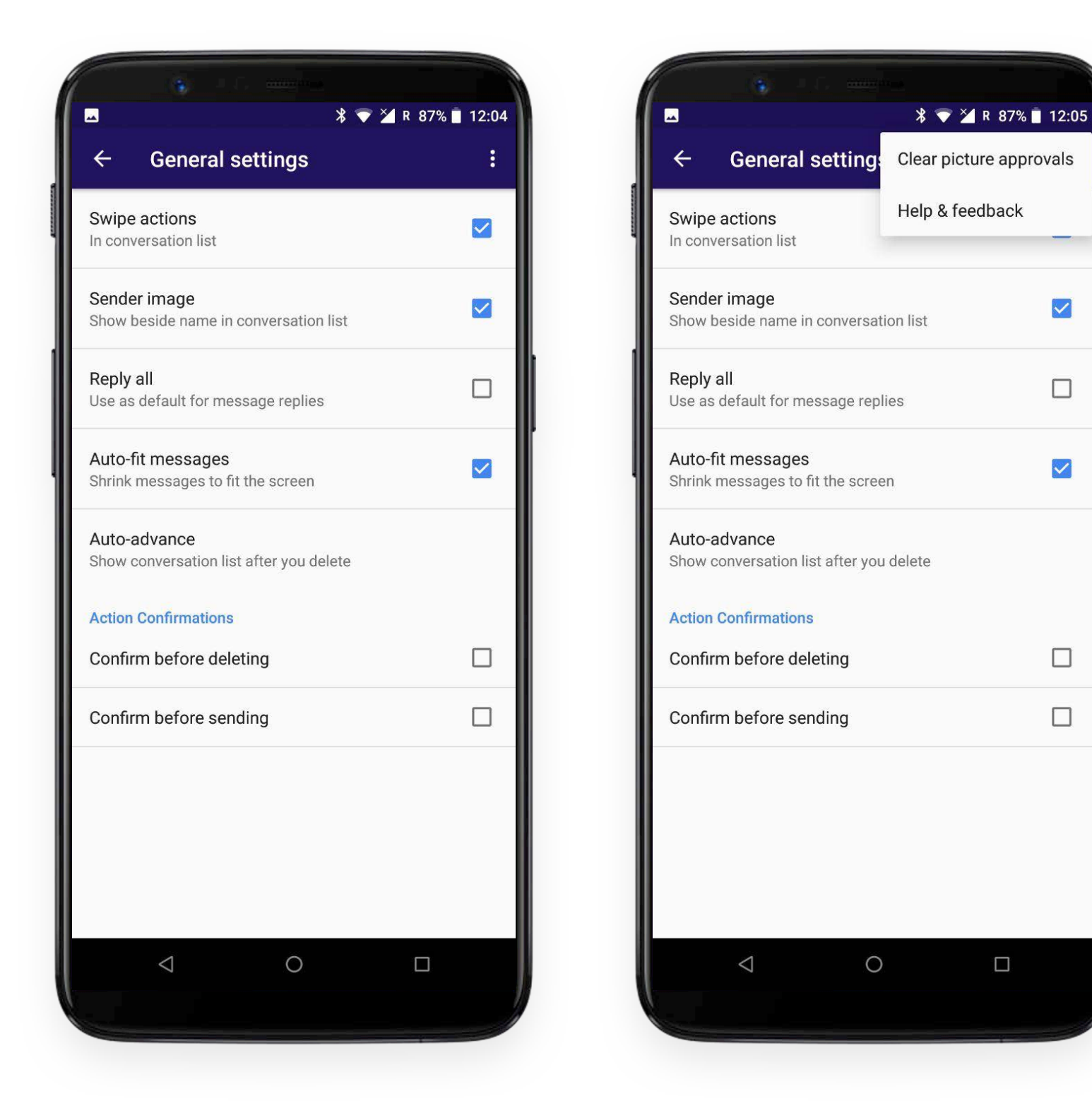

### ACCOUNT SETTINGS

Choose your email account in dropdown menu to access account settings.

| x = 11:3          | × × × × × × × × × × × × × × × × × × ×                                                    |
|-------------------|------------------------------------------------------------------------------------------|
| - Settings        | ← username@binom.mobi                                                                    |
| eneral settings   | Account name<br>username@binom.mobi                                                      |
| ername@binom.mobi |                                                                                          |
| ccount            | Vour name<br>User Name                                                                   |
|                   | Signature<br>Not set                                                                     |
|                   | Quick responses<br>Edit text that you frequently insert when composing emai              |
|                   | Data usage                                                                               |
|                   | Sync frequency<br>Automatic (Push)                                                       |
|                   | Sync emails from:<br>Last week                                                           |
|                   | Folder sync settings                                                                     |
|                   | <b>Download attachments</b><br>Auto-download attachments to recent messages via<br>Wi-Fi |
|                   | Notification settings                                                                    |
|                   | Eolder notification settings                                                             |
|                   |                                                                                          |

Here you can edit your profile, add signature, edit responses templates, configure sync frequency and notification settings, as well as to change server settings for incoming and outgoing mail.

### **DELETE ACCOUNT**

To delete account, tap this button () and select the appropriate item in the dropdown menu.

|                                                                              |              |                          | <b>()</b> - C                          |          |                    |
|------------------------------------------------------------------------------|--------------|--------------------------|----------------------------------------|----------|--------------------|
| x                                                                            |              | ÷                        | dev@binom.n                            | no De    | lete account       |
| Account name<br>dev@binom.mobi                                               |              | ccou<br>ev@bi            | nt name<br>nom.mobi                    | Se       | nd feedback        |
| Your name<br>User Name                                                       | Ye           | our na<br>ser Na         | ame<br>ame                             |          |                    |
| Signature<br>Not set                                                         | Si           | <b>ignat</b><br>ot set   | ure                                    |          |                    |
| Quick responses<br>Edit text that you frequently insert when composing email | Q            | uick i<br>dit tex        | responses<br>t that you frequently i   | nsert wh | en composing email |
| ata usage                                                                    | Da           | ata us                   | age                                    |          |                    |
| Sync frequency<br>.utomatic (Push)                                           | Sy           | <b>ync f</b> i<br>utoma  | <b>requency</b><br>atic (Push)         |          |                    |
| <b>vnc emails from:</b><br>st week                                           | Sy           | <b>ync e</b><br>ast we   | mails from:<br>eek                     |          |                    |
| older sync settings                                                          | F            | older                    | sync settings                          |          |                    |
| wnload attachments<br>to-download attachments to recent messages via<br>Fi   | D<br>Au<br>W | ownle<br>uto-dc<br>/i-Fi | oad attachments<br>wwnload attachments | to recen | t messages via 🛛 🔽 |
| otification settings                                                         | N            | otifica                  | tion settings                          |          |                    |
| older notification settings                                                  | F            | older                    | notification setting                   | IS       |                    |
|                                                                              |              |                          | $\bigtriangledown$                     | 0        |                    |
|                                                                              |              |                          |                                        |          |                    |

### **ADD ACCOUNT**

To add account tap the appropriate dropdown menu bar. Then repeat the procedure described in "Account setup" section.

| ĺ |      | i c mu          | <b>∦ マ ∐</b> R 89% ∎ 11:33 |     |                            |
|---|------|-----------------|----------------------------|-----|----------------------------|
| 1 | ÷    | Settings        |                            |     | Email accoun               |
|   | Gene | eral settings   |                            |     | You can set up your steps. |
|   | user | name@binom.mobi |                            |     | Email address              |
|   | Auu  |                 |                            |     |                            |
|   |      |                 |                            |     |                            |
|   |      |                 |                            |     |                            |
|   |      |                 |                            |     |                            |
|   |      |                 |                            |     |                            |
|   |      |                 |                            |     |                            |
|   |      |                 |                            |     |                            |
|   |      |                 |                            |     |                            |
|   |      |                 |                            |     |                            |
|   |      |                 |                            |     | MANUAL SETUP               |
|   |      |                 |                            | ) ( | $\bigtriangledown$         |
|   |      |                 |                            |     |                            |

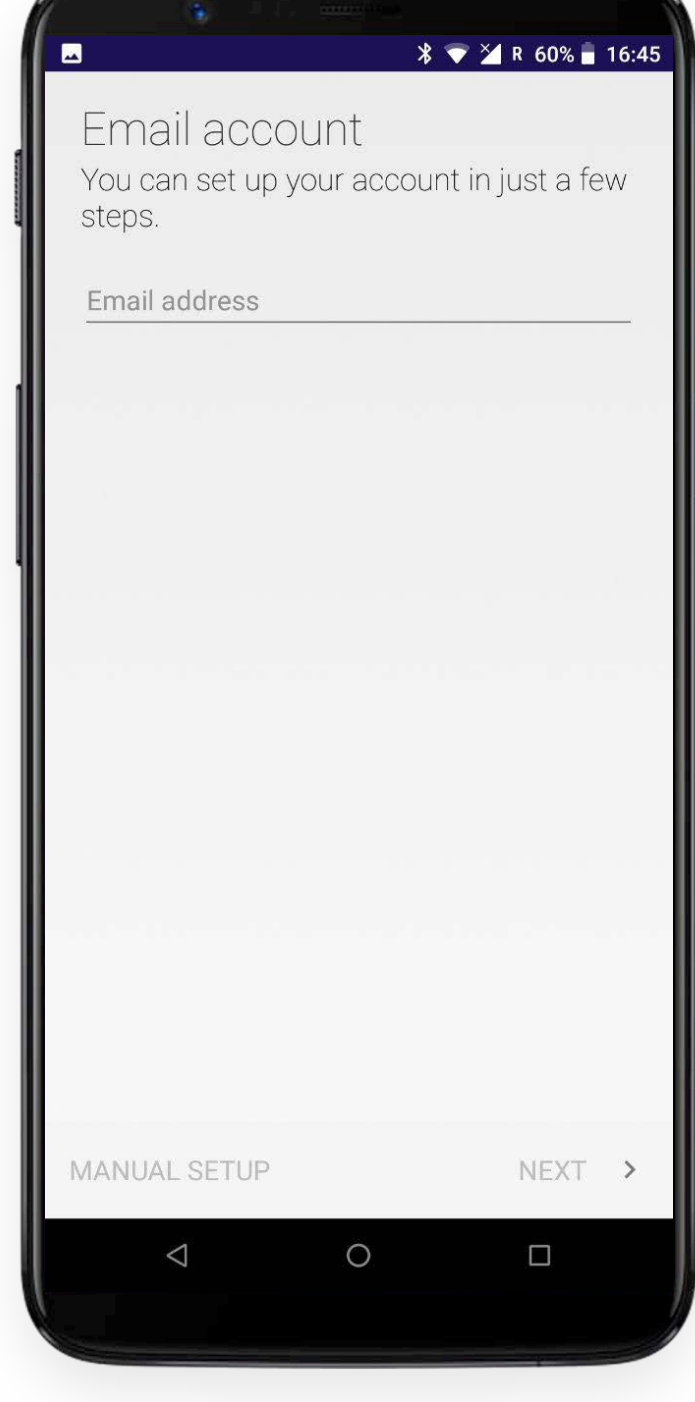

You can add multiple accounts if needed.

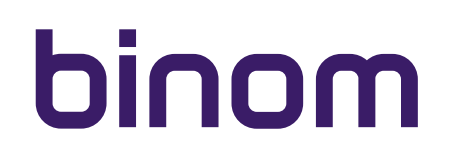

### ADD ACCOUNT

After adding one or more email accounts, you can check mail in each specific account by selecting the one you need from the list. If you select "Combined view", the incoming messages of each added mail account will be displayed in the common list.

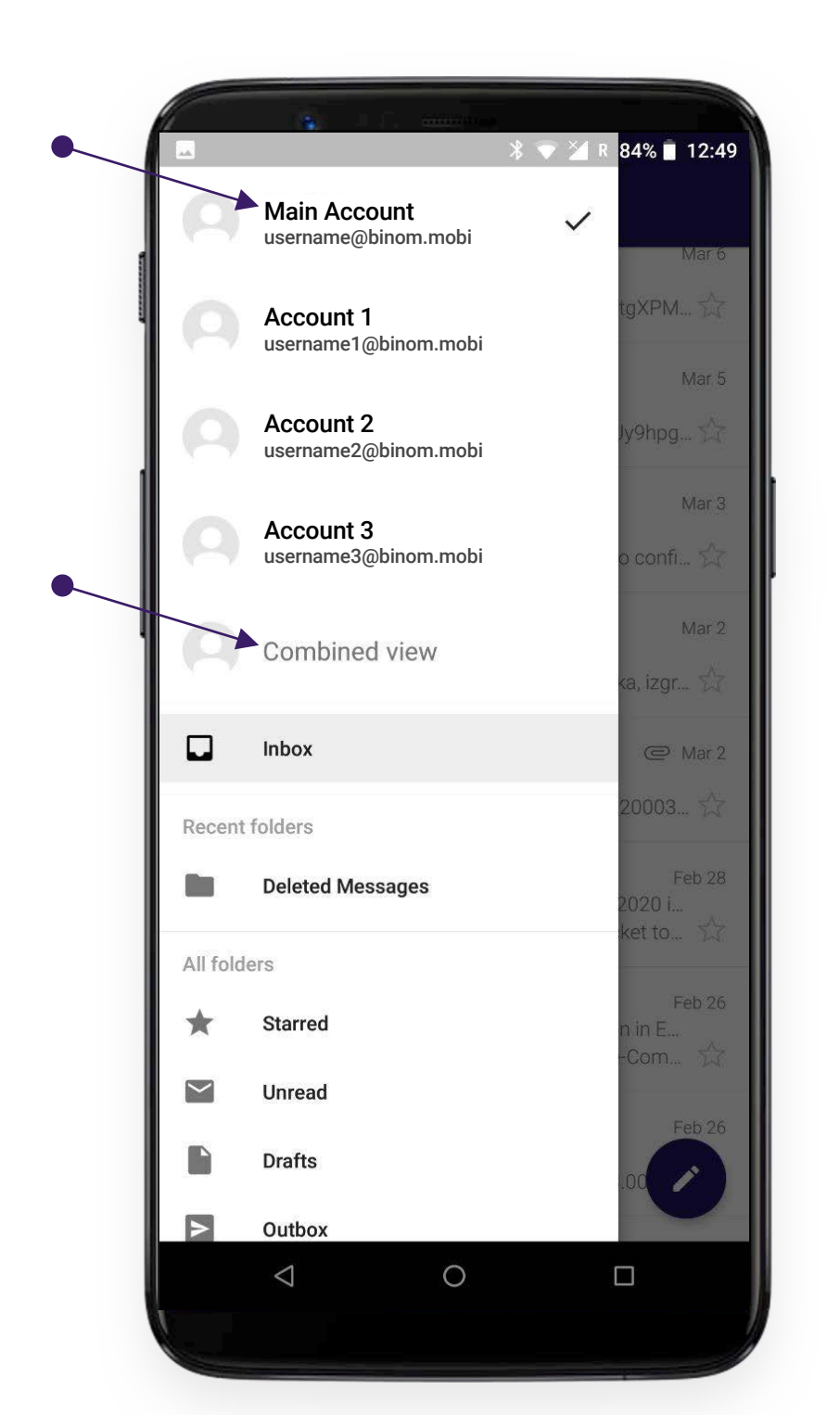

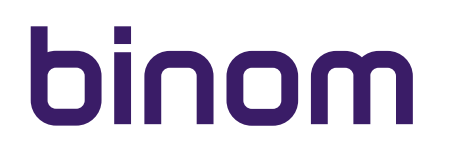